#### 目录

| 一、自然人版网上办事     | 3 -  |
|----------------|------|
| 第一步,登录盘锦市政务服务网 | 3 -  |
| 第二步,身份注册       | 3 -  |
| 第三步,登录         | 4 -  |
| 第四步,个人办事       | 6 -  |
| 方法一:通过部门查找事项法。 | 6 -  |
| 方法二:搜索业务项法。    | 9 -  |
| 第五步,办件状态查看     | 12 - |
| 二、企业网上申报       | 13 - |
| 第一步,登录盘锦市政务服务网 | 13 - |
| 第二步,身份注册       | 13 - |
| 第三步,登录         | 14 - |
| 第四步,法人办事       | 16 - |
| 方法一:通过部门查找事项法。 | 16 - |
| 方法二:搜索业务项法。    | 19 - |
| 第五步,办件状态查看     | 22 - |
| 三、一件事一次办       | 23 - |
| 第一步,进入一件事办理界面  | 23 - |

盘锦市一体化在线政务服务平台网上办事指引

| 第二步, | 选择要办理的一件事主题23-    |
|------|-------------------|
| 第三步, | 选择要办理的具体事项24-     |
| 第四步, | 选择办理区域24-         |
| 第五步, | 选择角色类型25-         |
| 第六步, | 申报                |
| 第七步, | 按照自然人或法人身份完成填报26- |

## 一、自然人版网上办事

#### 第一步,登录盘锦市政务服务网

网址: <u>http://zwfw.panjin.gov.cn</u>

| CO SERVIZ II - X @ http://zwfw.parijn.gov.cr | n/pjzwdt/epointzwn | nhwz/pages/defa  | ult/index                     |                 | 3           | ● 2 - C 血体成系服务 | a ×         |                        |                           |                                            | - • <mark>- ×</mark> -     |
|----------------------------------------------|--------------------|------------------|-------------------------------|-----------------|-------------|----------------|-------------|------------------------|---------------------------|--------------------------------------------|----------------------------|
| 1                                            |                    | a-#844<br>記事政务   | <sup>8.6 展 6 平 6</sup><br>服务网 |                 |             |                |             |                        |                           |                                            |                            |
| ALC: NO                                      |                    | 人服务              | 法人服务                          | 办件公示            | 建设项目        | 一件事办理          | 政务清单        | 要闻动态                   | 信息公开 中介書                  | 置市                                         |                            |
| CONTRACT IN                                  | 欢迎来                | ₹到辽 <sup>;</sup> | 宁盘锦                           | 长于情怀 史诚相        | 24 Olmet a  | 科自强            | Manna Maria |                        | Contraction of the second | - Salaran                                  |                            |
| Sara Abal Shara a                            | 请输入您想              | 思找的服务            |                               |                 |             | ٩              | in a state  | and and a start of the |                           |                                            |                            |
|                                              |                    |                  |                               |                 |             | Last traffs    | Real B      | CRAMERS.               |                           |                                            |                            |
|                                              | ?<br>统一身i          | 3]<br>份认证        | 统一证照                          | 服务              | Q<br>统一查询服务 | 「              | 服务          | い<br>統一 <i>"好差</i> 评"  | ¥<br>统一支付平台               |                                            |                            |
|                                              | •                  | <b>一</b><br>便民服务 | 服步                            | <b>2</b><br>5清单 | 高考录取查讨      | 。<br>高考成绩      | 查询          | 高频事项                   | <b>8890平台</b>             | □<br>→<br>全国一体化函<br>小微企业和个体<br>→<br>FKR模物税 | 务服务平台<br>L商户服务委拦<br>于抓氧工程产 |

## 第二步,身份注册

| 🗲 🕘 党政机关 🗵 - 🗙 🧐 http://zwfw.panjin.gov.c               | n/pjzwdt/epointzwmhwz/pages/defau              | t/index                           | o + ۹               | 查找政务报务网 ×             |                                 |                                                                                                    | i = 0 ■×                                                      |
|---------------------------------------------------------|------------------------------------------------|-----------------------------------|---------------------|-----------------------|---------------------------------|----------------------------------------------------------------------------------------------------|---------------------------------------------------------------|
| 1 ang                                                   | 金 <sup>田一株在在田</sup><br>幕前の<br>会<br>第<br>の<br>分 | 1989年8<br>服务网 盘锦市 (<br>1973年8月 35 |                     | 【                     | 份注册                             |                                                                                                    |                                                               |
|                                                         | 首页 个人服务                                        | 法人服务 办件公示                         | 建设项目 件事             | 事办理 政务清单              | 要闻动态信息                          | 公开 中介超市                                                                                                    | 0                                                             |
| CALIFORNIA CALIFORNIA                                   | 欢迎来到辽 <sup>-</sup>                             | 宁盘锦 <sub>《老师不要说</sub>             | <b>巴当 创新实于 奋斗白强</b> | Section 1.            |                                 | A STATE OF THE OWNER OF THE OWNER OF THE OWNER OF THE OWNER OF THE OWNER OF THE OWNER OF THE OWNER OF THE OWNER |                                                               |
| ANT OF THE SAME AND AND AND AND AND AND AND AND AND AND | 请输入您想找的服务                                      |                                   | Q                   | and Constant of State | and a state of the state of the |                                                                                                    |                                                               |
|                                                         |                                                | Sector Property                   | and the West        | artice an             |                                 |                                                                                                    |                                                               |
|                                                         | 区<br>统— <del>身份</del> 认证                       | 统一证照服务                            | Q<br>统一查询服务         | ☑ 统─咨询服务              | ・*)<br>统— "好差评"                 | ¥<br>统一支付平台                                                                                                    |                                                               |
|                                                         | <ul> <li>使民服务</li> </ul>                       | ()<br>服务清单                        | 高考录取查询              | <b>风</b><br>高考成绩查询    | 高频事项                            | <b>留</b><br>8890平台                                                                                              | 全面一体化胶劳服务平台<br>小和企业和个体工商户目表表<br>- 手机可用的一手机 T 影响<br>和工作和最多一级的面 |

1.填写"自然人"或"个体自然人(个体工商户)"信息

| Contraction of the state of the state of the |                                                                                                    | <ul> <li>         ・ 2 単数の 2 単数の 2 単数0 1 単数0 1 単数0 1 ± 1 = 1 = 1 = 1 = 1 = 1 = 1 = 1 = 1 =</li></ul>                                                                                                    | 四日 U 江今省城一身份从还干给 ×                                                        | ାଇ ଜ <b>କ</b><br>ଜ ଜ ଡ |
|----------------------------------------------------------------------------------------------------|----------------------------------------------------------------------------------------------------|----------------------------------------------------------------------------------------------------|---------------------------------------------------------------------------|------------------------|
| × 1                                                                                                    | 上宁自统一身份认证                                                                                                    | **3                                                                                                    | ■ 帮助手册 ◎ 技术支持电话                                                           |                        |
|                                                                                                    | 81 82 623人 7/休白然人 (个休工商户)                                                                                                    | 为了你说现中间站达                                                                                                    | 8晚位如果,3441下到2005到(州校11888年65) 🖓 📀<br>法人用户                                 |                        |
|                                                                                                    | <ul> <li>1 (115) 基本结构</li> <li>1 (115) 基本结构</li> <li>1 (115) (115)</li> <li>1 (115) (115) (115)</li> <li>1 (115) (115) (115)</li> <li>1 (115) (115) (115) (115)</li> <li>1 (115) (115) (115) (115) (115)</li> <li>1 (115) (115) (115) (115) (115) (115)</li> <li>1 (115) (115) (</li></ul> | 1898入街中名     1522)へのうべり早年回去す。不能は     1522)へのうべり早年回去す。不能は     1853年夏年の公式日本     1823年8月     1823年8月     1923年8月     1823年8月     1923年8月     1823年8月     1823年8月     1823年8月     1823年8月     1823年8月     1823年8月     1823年8月     1823年8月     1823年8月     1823年8月     1823年8月     1823年8月     1823年8月     1823年8月     1823年8月     1823年8月     1823年8月     1823年8月     1823年8月     1823年8月     1823年8月     1823年8月     1823年8月     1833年8月     1833年8月     18334     18334     18334     18334     18334     18334     1833 | 的Y-YX-Y-YA#+/2011<br>图明中亚分组点1个中特和1个数字,长度至少为终位<br>图明中亚分组点1个中特和1个数字,长度至少为终位 | (Ed.s.)                |
| 6                                                                                                    | 五方承位: 辽宁省25<br>此前期站<br>此時期: 18800000<br>始生用: 18800000<br>始生用: 18400<br>始生用: 1840<br>加速時加速: 1440<br>近日                                                                                                    | 2番労奮運力公室 辽宁省信息中心<br>10<br>辺CP第16012136号<br>900分時率(建议使用560安全)武克器仮選模式                                                                                                    |                                                                           |                        |

盘锦市一体化在线政务服务平台网上办事指引

 2.登录账号和密码填写完毕之后,进入实名认证。实名认证 之后,注册成功。

| Control Control Contro |              | ② ク - 愛 立寺館株-毎份以辽平台 ×                            | 0 0 0 |
|----------------------------------------------------------------------------------------------------|--------------|--------------------------------------------------|-------|
| (Cr.                                                                                                    | 8            | 为7500000年時知は登場任94年、第66日下数は2008年(中世時65月8月) (学 🌚   | ^     |
| 自然人(1                                                                                                    | 体自然人 (个体工商户) |                                                  |       |
| 1 福运营车运行                                                                                                    | 直实姓名 •       | · 通输入算实验者                                        |       |
| ? 实名从证                                                                                                    | 证件类型 •       | 中华人民共和国国际协会证                                     |       |
| () lifthand                                                                                                    | 证件号码。        | <b>第66入内300日2月日</b><br>第66入内300日2月日              |       |
|                                                                                                    | 身份证有效起始日期。   |                                                  |       |
|                                                                                                    | 身份证有效结束日期。   | 身份有效结束日期 <b>於期有效</b> 身份证券效结束日期(例20190101)        |       |
|                                                                                                    | 手机。          | <b>病金入手化母</b>     卵電石正確的手机母話                     |       |
|                                                                                                    | 操作验证码: •     | WhatG                                            |       |
|                                                                                                    | 短信校验码。       | <b>网络人的验验 研究过程的分析</b> 新闻人的过去时的过去时                |       |
|                                                                                                    | 实名认证时间限制     | Toel 8: 30-17: 30, Mediardelerman-perferiariare. |       |

## 第三步,登录

点击主页右上角"登录"身份信息。

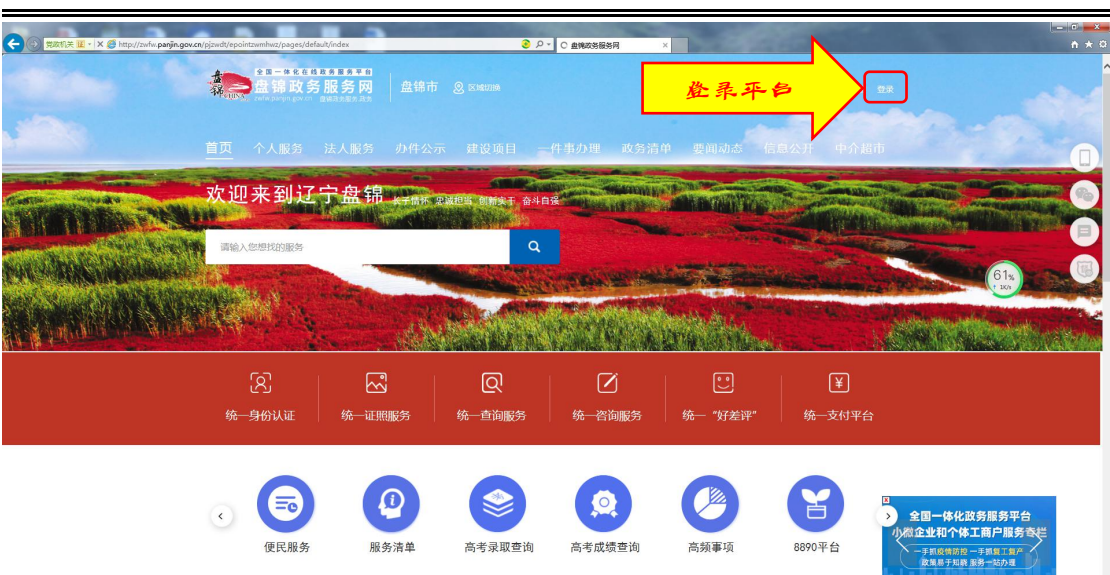

盘锦市一体化在线政务服务平台网上办事指引

进入辽宁省统一身份认证平台,填写登录账号、密码和验证码信息。

| ⓒ ◎ □· 6 ◎ https://www.htenfuegover/doi/joutien/finering/right/jouteepNerrer-2006/0502/0702420004000000000000000000000000000                                                                                                    | eoed-romaquidou                                                                 | ×                   | 0 <u>0</u> 0 |
|----------------------------------------------------------------------------------------------------|---------------------------------------------------------------------------------|---------------------|--------------|
| Социальной политический политический политический политический политический политический политический политичес<br>политический политический политический политический политический политический политический политический политич<br>политический политический политический политический политический политический политический политический полити<br>политический политический политический<br>политический политический политический политический политический политический политический политический политический политический политический политический<br>политический политический политический политический политический политический политический политический политич | RA, A. TUPS I. AN AMA ANA ANA ANA ANA ANA ANA ANA ANA                           | 个人用户 / 法人用户     祭母  |              |
| 王が何つ につ<br>正が用い<br>日本<br>日本<br>日本<br>日本<br>日本<br>日本<br>日本<br>日本<br>日本<br>日本                                                                                                    | 守衛武務振務管理办公室 辽宁衛信息中心<br>90(0)000<br>時方:[JICP筆16012136号<br>:1440*900分詳系/建以使用谷歌測洗器 | <ul> <li></li></ul> |              |

进入"我的空间"界面,界面显示办件信息等内容。

|                                           | /index/trridsssocessionid=DFCF596E82D488AEBEAE60C 📀 の - 🍯 長的空洞-首页 | ×        |            | <b>□ 0 = ×</b><br>0 ☆ 0 |
|-------------------------------------------|-------------------------------------------------------------------|----------|------------|-------------------------|
|                                           |                                                                   | 😤 盘揭市人民政 | 府 . (2) 退出 | ^                       |
| 幕<br>···································· | <b>以予服务网 ♀</b> 結無初換                                               | 请输入您想找的  | D服务 Q      |                         |
| 首页                                        | <b>R的空间</b> 我的企业 账号安全                                             |          |            |                         |
| ム 当前位置: 首页 > 元約50<br>交流 (■)の → 100        | -                                                                 | ŧ        | œ          | ·空·<br>解剖问案             |
| TIOANING                                  | 身份证号:2******************0                                         | 我的预约     | 咨询投诉       | (看)                     |
| <b> 力件中心</b><br>母提文                       | 联系地址:<br>实名认证:高级实名认证                                              | 我的申请     | 公親的收藏      | (1)                     |
| 特朴正                                       | 我的证照                                                              |          |            | 办                       |
| 審批中                                       |                                                                   |          |            | 0                       |
| 日评价                                       | 0 ↑<br>运用回数                                                       |          |            | <b>W</b>                |
| 已办结                                       |                                                                   |          |            |                         |
| 其他                                        | 我的申请 有0个事项正在办理                                                    |          |            |                         |
| 服务中心                                      |                                                                   |          |            |                         |
| 我的预约<br>答编投诉                              | 我的咨询                                                              |          | 我要咨询       |                         |
| 我的收益                                      |                                                                   |          |            |                         |
| 资料中心                                      |                                                                   |          |            | v                       |

盘锦市一体化在线政务服务平台网上办事指引

#### 第四步,个人办事

**方法一:通过部门查找事项法。**以市场监督管理局的"企业设立、变更、登记"主项中的"外商投资合伙企业设立登记" 事项为例,点击"部门"后,选择办事部门——市场监督管 理局。

| د المعالم المعالم | dex/troidossosessionid=DFCTS9E82D488AE86AE80C 🕑 🔎 + 🍯 <b>96292919. HIT</b> x                                                                                                    |                                      |
|----------------------------------------------------------------------------------------------------|----------------------------------------------------------------------------------------------------|--------------------------------------|
| a<br>a<br>a<br>a<br>a<br>a<br>a<br>a<br>a<br>a<br>a<br>a<br>a<br>a<br>a<br>a<br>a<br>a<br>a                                                                                                    | 文务服务网 ♀ は何期 血 部 →                                                                                                    | Ŷ                                    |
| 首页 阳                                                                                                    | 部门<br>全部<br>盘娘/丁田於电夏爾 盘妮水须鱼爾 盘妮派华感气有限公司 盘妮市发展和改革委员会 中共盘锦市委室传带<br>中共盘锦市委任一部长 由国人同时行曾城市中、国家院会尽是曾越市市。 查妮市方编星 查姆市产时持术的新和                                                                                                    |                                      |
| 会 当時位置: 首页 > 我約空间<br>空间导航地图                                                                                                    | 中市上海市地震市、国政品、市場の人気加速から一面、自然の高温市が低高、国际には高速なない高速時が一直が行いる国际には<br>国際人力加速的は主、    国際人気加速から、    国際特征自然の主要連載の    国際の主要通信を建設の員    星期的に加速の<br>国際内定点を対象    国際内定分回線    国際内定分回線    国際内定線    国際内容的<br>国際内定分の回線    国際内定分の回線    国際内定分回線    国際内容的目的<br>国際内定分回線    国際内定分回線    国際内定分回線    国際内容的目的<br>国際内定分回線    国際内定分回線    国際内定分回線    国際内容的目的<br>国際内定分回線    国際内定分回線    国際内定分回線    国際内容の目的<br>国際内定分回線    国際内定分回線    国際内定分回線    国際内容の目的<br>国際内定分回線    国際内定分回線    国際内容の目的<br>国際内定分回線    国際内定分回線    国際内容の目的<br>国際内定分回線     国際内定分回線    国際内容の目的<br>国際内定分回線    国際内容の目的<br>国際内定分回線    国際内定分回線    国際内定分回線    国際内容の目的<br>国際内定分回線    国際内定分回線    国際内定分回線    国際内定分回線    国際内容の目的<br>国際内定分回線    国際内定分回線    国際内定分回線    国際内定分回線    国際内定分回線    国際内定分回線    国際内定分回線    国際内定分回線    国際内定分回線    国際内定分回線    国際内定分回線    国際内定分回線    国際内定分回線    国際内定分回線    国際内定分回線    国際内定分回線    国際内定分回線    国際内定分回線    国際内定分回線     国際内定分回線    国際内定分回線    国際内定分回線    国際内定分回線    国際内定分回線    国際内定分回線    国際内定分回線    国際内定分回線    国際内定分回線    国際内定分回線    国際内定分回線    国際内定分回線     国際内定分回線     国際内定分回線     国際内定分回線     国際内定分回線     国際内定分回線     国際内定分回線     国際内定分回線     国際内定分回線     国際内定分回線      国際内定分回線      国際内定分回線      国際内定分回線      国際内定分回線      国際内定分回線 | ·空·<br>新胞问答                          |
| の件中心                                                                                                    | 盘桃市工业和思想化系 查納市市运运管管运用 查納市成為管运用 查納市成為同時 查納市文化起始口"推<br>盘桃市化业们出地保护                                                                                                    | <ul> <li>(看)</li> <li>(合)</li> </ul> |
| 称补正                                                                                                    | 盆鍋市前計局 盆鍋市自然的原料 盆鍋市設設局 盆鍋市設設局 盆鍋市設設等人等务局 盆鍋市起設管理局<br>盆鍋市企業改得局                                                                                                    |                                      |
| 中心。<br>特许价<br>日本心                                                                                                    | 0 ∧<br>@##98                                                                                                    |                                      |
| 20%<br>#/h                                                                                                    |                                                                                                    |                                      |
| <b>服务中心</b><br>第80版的                                                                                                    | 1 我的申请 和今中国正在办理                                                                                                    |                                      |
| <b>医原胶</b> 体                                                                                                    | 1 我的咨询 我参考的                                                                                                    |                                      |
| 2003-0000<br>2004 rhs.v.<br>http://zwfw.paniin.cov.cn/pizwdt/rozwdt/caniin/deottaskiist/deottaskiist.htmi?pupuid=a972c76e-2b3                                                                                                    | 045cd+606f+828ecd5a8b4b                                                                                                    | U                                    |

进入办事界面,选择办理事项的类型一"行政许可"。

| 🛞 🕅 🖽 🔣 🖬 🖉 http://zwłw.paryin.gov.co/ | pjzwdt/pjzwdt/parÿn/depttacklist/depttacklis                                                              | t.html?ouguid=a972c76e-2b30-45cd-b0 | df-823ec 📀 🎗 + 🥑 我的空洞-首页 | 金统政务服务网    | ×            |               |        | 0 1 0             |
|----------------------------------------|----------------------------------------------------------------------------------------------------|-------------------------------------|--------------------------|------------|--------------|---------------|--------|-------------------|
|                                        | 之前<br>金锦政<br>zwfw.panjin.gov.cn                                                                           | 务服务网 Q M                            | <b>点切換 <u>前</u>部门</b>    | 请          | 當時由人民的行      | <b>■</b> 2845 |        |                   |
|                                        | 盘锦市市场监督                                                                                                   | 管理局 🛛 🖾 宮方网站                        |                          |            | ()<br>1.1164 | Red for       |        |                   |
|                                        | :三 事项列表                                                                                                   | 行政处罚 其他行政权利                         | 问 行政检查 公共服务 行政           | 强制 行政許可 行  | 政奖励 行政确认     | 行政裁决          |        |                   |
|                                        | <ul> <li>对违反《化妆品卫生监督条例》</li> <li>职权类型:行政处罚 实施主体</li> </ul>                                                | 行为的处罚                               |                          |            |              | (子事项5个+)      |        | 6                 |
|                                        | <ul> <li>企业申请迁移调档</li> </ul>                                                                              |                                     |                          |            |              |               |        |                   |
|                                        | 职权英型:其他行政权利 实施:                                                                                           | 14体:盘婉市市场监督管理局                      |                          |            |              | 无子项           |        | 办                 |
|                                        | <ul> <li>劝违反《中华人民共和国广告法<br/>职权类型:行政处罚 实施主体</li> </ul>                                                     | 》行为的处罚(市场)<br>: 盘锦市市场监督管理局          |                          |            |              | (子事项10个+)     |        | 0                 |
|                                        | <ul> <li>         ・ 計量监督检查          ・ 計量监督检查          ・ 計量に有効         ・ 対         ・ 対         ・</li></ul> | 盘绕市市场监督管理局                          |                          |            |              | 无子项           |        | <b>W</b>          |
|                                        | <ul> <li>开展专利维权援助服务</li> <li>职权关型:公共服务 实施主体</li> </ul>                                                    | 。盘城市市场监督管理局                         |                          |            |              | 无子项           |        |                   |
|                                        |                                                                                                    | 1 2 3 4 5                           | 5 6 7 8 9 下一页 尾页         | Go         |              |               | 5×,0+= | 1 da <b>V 1</b> 2 |
|                                        | ≔ 办件列表                                                                                                    |                                     |                          |            |              |               |        |                   |
|                                        | 申请人/申请单位                                                                                                  | 受理编号                                | 受理事项                     | 收件时间       | か理状态         | 操作            |        |                   |
|                                        | 盘绕仁和大药房医药连拔有限公 PJ                                                                                         | 202008050006                        | 《药品经营许可证》(零售)焕发          | 2020-08-05 | 正常勿结         | 查查            |        | Ŷ                 |

找到要办理的事项的主项名,"企业设立、变更、登记",点 开右侧的子事项下拉菜单。

| (-) () RZTLE - C ( http://zwłw.parijn.gov.cn/p | jzwdt/pjzwdt/paryin/depttasklist/depttasklist/                                     | tml?ouguid=a972c76e-2b30-45cd-b0d | H-823ec 🥑 🔎 🔹 🌠 我的空洞-普页 | 🧭 盘绳政务服务网  | ×                        |                    |           |
|------------------------------------------------|------------------------------------------------------------------------------------|-----------------------------------|-------------------------|------------|--------------------------|--------------------|-----------|
|                                                | 如 金锦政<br>zwfw.panjin.gov.cn                                                        | 务服务网 ♀ tat                        | 点切換 🏦 部门                |            | 會 盘螭市人民政府 上<br>请输入您想找的服务 | <b>≙</b> 2888<br>Q | î         |
|                                                | 盘锦市市场监督管                                                                           | 會理局 🛛 🖻 富方网站                      |                         |            | E<br>RBAR                | V<br>R曹段所          |           |
|                                                | ≔ 事项列表                                                                             | 行政处罚 其他行政权利                       | 行政检查 公共服务 行政强制          | 1 行政许可     | 行政奖励 行政确认                | 行政裁决               |           |
|                                                | <ul> <li>充装单位许可</li> <li>原収类型:行或许可 实施主体:</li> </ul>                                | 皇朝市市场监督管理局                        |                         |            |                          | (子拳吻5个+)           | 0         |
|                                                | • 食品(含保健食品)生产许可                                                                    |                                   |                         |            |                          |                    | ð         |
|                                                | 期权类型:行政许可 实施主体:)                                                                   | 證明市市场监督管理局                        |                         |            |                          | (子事项10个+)          |           |
|                                                | <ul> <li>食品(含保健食品)经营许可</li> <li>- 約6000000000000000000000000000000000000</li></ul> | 對網市市场监督管理局                        |                         |            |                          | (子事項10个+)          | 0         |
|                                                | <ul> <li>企业设立、変更、注销登记</li> <li>股权类型:行政许可 实施主体:)</li> </ul>                         | 皇錦市市场监督管理局                        |                         |            |                          | (子事項10个+)          | <b>()</b> |
|                                                | <ul> <li>麻醉药品和第一类精神药品运输证</li> <li>卵仅类型:行政许可 实施主体:)</li> </ul>                      | <b>明核发</b><br>目明市市场监督管理局          |                         |            |                          | 元子项                |           |
|                                                |                                                                                    | 1                                 | 2 3 4 5 Go              |            |                          |                    |           |
|                                                | ः 办件列表                                                                             |                                   |                         |            |                          |                    |           |
|                                                | 申请人/申请单位                                                                           | 受理编号                              | 受理事项                    | 收件时间       | 办理状态                     | 操作                 |           |
|                                                | 盘绵仁和大药房医药连锁有限公 PJ20                                                                | 02008050006 (                     | (药品经营许可证) (零售) 換发       | 2020-08-05 | 正常办结                     | 査音                 | ~         |

点击"外商投资合伙企业设立登记",进入办理界面。

| <ul> <li>         ・C          ・C         ・C</li></ul>                                                                   | × 0.000<br>第8月ARASE ▲ ● 高田<br>ACCENTINES Q                                                                                                    |
|----------------------------------------------------------------------------------------------------|----------------------------------------------------------------------------------------------------|
| 盘锦市市场监督管理局 ◎ #5周월                                                                                                    | E V<br>Ream Ream                                                                                                    |
| 三 事項列表 行政独罚 其他行政权利 行政检查 公共服务 行政编制 行政许可 行政<br>• 充储单位许可<br>职权规则: 行政计可 实施主体: 盘纳市市场监督管理局                                    | 288 行政職从 行政裁决<br>(子書形小)                                                                                                    |
|                                                                                                    | (7980/+)<br>(7980/+)                                                                                                    |
| <ul> <li>第四、(由于時期期間)が正確1700</li> <li>第四次時間:(1905)(7)</li> <li>高油土体:自動用市場监管管理局</li> <li>企业设定,支援</li> <li>注册管记</li> </ul> | (78820%)<br>(78820%)<br>(78800%)<br>(78800%)<br>(78800%)<br>(78800%)<br>(78800%)<br>(78 |
| 1000年21日1日1日1日1日1日1日1日1日1日1日1日1日1日1日1日1日1日1日                                                                            |                                                                                                    |
| 非公司企业法人并业量记<br>非公司企业法人并 (公司法) 教制置记                                                                                      |                                                                                                    |
| 外有投票企业会要担记<br>外有投票企业会支机构注制登记                                                                                            | ,                                                                                                    |

盘锦市一体化在线政务服务平台网上办事指引

## 进入办理界面后,点击"申报"。

|                                 |                                          | 0 344                      | 2019 MA        | ● 舟線市人民政         | а • Ора А ан | C.484 3.44           |
|---------------------------------|------------------------------------------|----------------------------|----------------|------------------|--------------|----------------------|
| 之<br>中<br>加<br>N<br>zwfw.panjir | <b>政务服务网 ♀</b><br>gov.cn                 | 站点切换 🏦 部门                  |                | 请输入您想找的          | 服务 Q         |                      |
| 首页                              |                                          | -##                        | 办件公示           | 投资项目             | 互动交流         |                      |
| ☆ 当前位置: 首页 > 法人力等               | I > 办件申报                                 |                            |                |                  |              |                      |
| 外商投资合伙企                         | 业设立登记 🗷 🗊                                |                            |                |                  |              |                      |
| Gr40865 . 1121100               | maxmoonaaaaaaaaaaaaaaaaaaaaaaaaaaaaaaaaa | 「香油                        |                | 動                | 评价           |                      |
| 事项名称                            | 外南投资合伙企业设立登记                             |                            |                |                  |              |                      |
| 业务名称                            | 外商投资合伙企业设立登记                             |                            |                |                  |              |                      |
| 事项编码                            | 11211100MB1686008U30001310               | 003000                     | 权力束源           | 上级授权             |              |                      |
| 职权类型                            | 行政许可行使展                                  | 服 市级/参                     | 属の理典型          | 承诺件              |              |                      |
|                                 |                                          | 事项信息展开                     |                |                  |              |                      |
| 申请条件                            | 申请材料 办理流程 收费                             | 情况 中介服务                    | 审批结果 救济途往      | 圣 常见问题           | 办件公示         |                      |
| 符合《公司法》、《中                      | 外台資經營企业法)、(外資企业法)、(                      | 中外合作授着企业法》规定               |                |                  |              | <b>S</b> ≅ > © ∳ ■ ( |
| -                               | 主の単位: á                                  | 盘携市人民政府 技术支持:(             | 427-6655940 网络 | 6悲浏览 : 148762 网站 | 今日访问業 : 175  |                      |
| 12                              | 一 政府國站                                   | and a second period of the |                |                  |              |                      |

进入界面后,选择"区域",阅读"申报须知"。点击"下一步",进入申报信息填写界面。

| C C REFER L - C S http://tode.pagin.gov.or/; |                                                                     | z/pages/onlinedeclaration/leg<br><b>盘锦政务</b><br>zwfw.panjin.gov.cn                                                                                                    | alonlinedeclaration?taskgr<br><b>服务网</b><br>查编取务服务•政务                                                                                                    | uid=050f6325-24 3<br><b>父</b> 站点切换 | A - 2 - 2 - 2 - 2 - 2 - 2 - 2 - 2 - 2 - | I                       | 金属政务服务网   金属电子人民   金属电子人民   小能会入您想    | <b>《 社城中級 幽</b> 页<br>3000年 <b>上</b><br>1300服务 | ×<br>1<br>Q | <br>L-I® ■×■<br>∩ ☆ ®                                                                                    |
|----------------------------------------------|---------------------------------------------------------------------|----------------------------------------------------------------------------------------------------|----------------------------------------------------------------------------------------------------|------------------------------------|-----------------------------------------|-------------------------|---------------------------------------|-----------------------------------------------|-------------|----------------------------------------------------------------------------------------------------|
|                                              | 首页                                                                  | 个人办事                                                                                                    | 法人办事                                                                                                    | I.                                 | —件事                                     | 办件公示                    | 投资项目                                  | 互动交流                                          |             |                                                                                                    |
|                                              | ♠ 当時位置:       I 多情形       1、区域       I 审批条       将会 (公)       I 申报材 | <ul> <li>第回 &gt; 法人力事 &gt; 力件#</li> <li></li> <li></li></ul> | #<br>1<br>1日回の知<br>#回の知<br>#回の知<br>(1)<br>#回の知<br>(1)<br>(1)<br>(1)<br>(1)<br>(1)<br>(1)<br>(1)<br>(1) | 《中外由作经署》                           | 2<br>中报信息<br>全业分》规定                     |                         | 3<br>申报告知                             |                                               |             | р<br>жюэж<br>С<br>О<br>О<br>О<br>О<br>О<br>О<br>О<br>О<br>О<br>О<br>О<br>О<br>О<br>О<br>О<br>О<br>О<br>О |
|                                              | 1、《合付<br>2、全体血<br>残刑<br>3、前置編                                       | 企业登记(偏衡)申请书》<br>伏人签署的符合外南投资产业<br>抚文件或证件,指有关册置户                                                                                                    | 政策的说明。全体合伙人签<br>可的批准文件或者许可证书                                                                                                    | 暑的符合外商投资/<br>复印件或许可证明,             | ▲政策的说明应当列明<br>适用于外商投资合伙企                | 與經營范围,并说明<br>业的经营范围中有); | 1)其中等个项目属于《外南投资产》<br>去律、行政法规和国务院规定在登记 | /編号目录》的项目名称及<br>例须经批准行业的                      | ł           | v                                                                                                    |

盘锦市一体化在线政务服务平台网上办事指引

申报信息填写完毕后,点击"保存",并点击"下一步",逐步完成信息申报流程后,即完成网上办事过程。

| ( )                                                                                                    | /onlinedeclaration/legaldeclarationinfo?taskguid=05         | 50f6325-241: 🜏 🔎 👻 🍊 長的空间-首页 | 🥶 金锦政务服务网                | 🥭 材料提交·首页 🛛 🗙              | - <b> </b>                                                                       |
|----------------------------------------------------------------------------------------------------|-------------------------------------------------------------|------------------------------|--------------------------|----------------------------|----------------------------------------------------------------------------------|
| A Street Street | 锦政务服务网 o                                                    | 站点切换 🏦 部门                    | <b>會</b> 盘明<br>測输入(      | も人民政府 🔔 🔒 源出<br>窓想找的服务 🔍 🔍 | Î                                                                                |
| 首页                                                                                                    | 个人办事 法人办事                                                   | 一件事 龙                        | M件公示 投资项目                | 互动交流                       |                                                                                  |
|                                                                                                    | 法人办事 > 約件#輕<br>外商投资合伙企业设立登记                                 | 2310<br>20<br>#R@@.          | 3<br>申报告知                |                            | ф<br>Накат<br>(1)<br>(1)<br>(1)<br>(1)<br>(1)<br>(1)<br>(1)<br>(1)<br>(1)<br>(1) |
| 「基本信息                                                                                                    | 请填写您的基本值思                                                   |                              |                          |                            | <b>(</b>                                                                         |
| * 申请单位                                                                                                    | 2 请法择                                                       | * 申请人姓名                      | 無又成                      |                            |                                                                                  |
| • (Janas)                                                                                                    | 2 统一社会信用代码                                                  | * 企业证照编号                     | 時期人間でに接続号                |                            |                                                                                  |
| * 秋东人姓名<br>* 秋东人姓名                                                                                                    | 6 <b>.</b>                                                  | * 联系人手机                      |                          |                            |                                                                                  |
| • 联系人場份10                                                                                                    |                                                             |                              | and the Zeland           |                            |                                                                                  |
| 1038<br>(+ 1.44-                                                                                                    |                                                             | 电子邮件                         | 2014 A CHET ROTH         |                            |                                                                                  |
| 50 (AZ)                                                                                                    |                                                             | 12CVL CORDERD NE             | ADME/ CZC/CI COROR DD 42 |                            |                                                                                  |
| 4.01                                                                                                    | <ul> <li>() () () () () () () () () () () () () (</li></ul> |                              |                          |                            |                                                                                  |
| - 104<br>61                                                                                                    | ■ 清給入备注                                                     |                              |                          |                            |                                                                                  |
| 1 (54/34/0)                                                                                                    |                                                             |                              |                          |                            | v                                                                                |

**方法二:搜索业务项法。**在"搜索栏"直接输入要办理的业务项"外商投资合伙企业设立登记"。

| 🗲 🛞 🗮 🔀 🗧 C 🖉 http://zw/w panjin.gov.cn/pjzwdt/epcintzwm/wz/pages/myspac                                                                                                    | e/index?traidsssosessionid=DFCF59E82D488AE8EAE60C 📀 の - 🛛 🗿 先的空洞-首页 | × 🥝 直线攻势振动网                                | 法人事项详细                | (法人事项评慎       | - 0 ×<br>0 ☆ 0                        |
|----------------------------------------------------------------------------------------------------|---------------------------------------------------------------------|--------------------------------------------|-----------------------|---------------|---------------------------------------|
| 魏 盘锦<br>and and a sufficient and a sufficient and a suffici | 政务服务网 ♀ kdet30% 血 部门<br>gevan 血糖尿多重多+ R条                            | ✿ 盘婉市人Ⅰ 外商投资合                              |                       | L .           |                                       |
|                                                                                                    |                                                                     |                                            |                       |               |                                       |
| 公当前位 <u>第</u> : ■点 > 18的 ∞<br>空间导航地图                                                                                                    | 80128 : 2********                                                   | 日本の一般の一般の一般の一般の一般の一般の一般の一般の一般の一般の一般の一般の一般の | ( <u>(</u> ))<br>咨询投诉 |               | ····································· |
| 办件中心<br>母親交                                                                                                    | 聚聚燃量:<br>实名以证:南级实名认证                                                | 影的申请                                       | 分我的收藏                 |               |                                       |
| 将补正                                                                                                    | 我的证照                                                                |                                            |                       |               |                                       |
| <b>第</b> 取中<br>時干的                                                                                                    | 0 ^                                                                 |                                            |                       |               | 0                                     |
| 日中的日本                                                                                                    | <b>证照总数</b>                                                         |                                            |                       |               |                                       |
| Mitta                                                                                                    | 我的申请 有0个事项正在办理                                                      |                                            |                       | -             |                                       |
| 調査会中心 発行所行                                                                                                    |                                                                     |                                            |                       | 9 th •, © 🛊 🔤 | 4. ¥ 12                               |
| 资源经济                                                                                                    | 我的咨询                                                                |                                            | 我要咨询                  |               |                                       |
| 我的收藏                                                                                                    |                                                                     |                                            |                       |               |                                       |
| 资料中心                                                                                                    |                                                                     |                                            |                       |               | ~                                     |

盘锦市一体化在线政务服务平台网上办事指引

在搜索结果中,点击打开要办理的业务"外商投资合伙企业 设立登记"。

| Banen Batters mitters U.S. a                                                                                                    |                                                                                                    |                                                                                                    |                                                                                                    |                                                                                                    |                |                                                                                                    |
|----------------------------------------------------------------------------------------------------|----------------------------------------------------------------------------------------------------|----------------------------------------------------------------------------------------------------|----------------------------------------------------------------------------------------------------|----------------------------------------------------------------------------------------------------|----------------|----------------------------------------------------------------------------------------------------|
| Support State and State and State an | 盘锦政务服务Q<br>zwfw.panjin.gov.cn 盆報政务服务·政                                                                                                    | 1990年60時843595年81 30 月 - 20 前日時841<br>1990年6月<br>1990年6月<br>1990年6月<br>1990年6月<br>1990年6月<br>1990年6日<br>1990年6日<br>1990年7日<br>1990年7日<br>1 |                                                                                                    | ◆ 法人事项序 ▲                                                                                                    | ② 法人事项详确<br>退出 | W W W                                                                                                    |
| 25                                                                                                    | 个人办事 法人                                                                                                    | 办事 办件公示                                                                                                    | 投資项目                                                                                                    | 信息资讯 互动交流                                                                                                    |                |                                                                                                    |
| <ul> <li>         ・</li></ul>                                                                                                    | 1965年<br>条件集集<br>条件集集<br>第4次金単級立章記<br>と<br>第回在石油水は7070号「標準目市市品監警管理<br>クフ213日中40人民日に知道工業や第八十二号公<br>行動型」、自2007年6月1日起前行、)第九5<br>人民共和国進歩公型に管理がおう、(109<br>2017年、) 東田市会学の大部門の一部であり、<br>東田市会学の大部門の一部であり、<br>の一部の一部の一部の一部の一部の一部の一部の<br>日本の一部の一部の一部の一部の一部の一部の<br>同時有失名型に進歩の回向の告考主管部(「通知<br>E_1030] 2号) | 周周一至周五(七朝日時今)上午8300<br>(祐, 自1997年8月1日起時行, 中华人民<br>年間第20全伏企业, 度当向企业登记<br>7年11月10日中华人民共和国财务体<br>中全体合人从指达的代考成支于现上的的<br>生体体合人人指达的代考成支持和局所招<br>(2009年8月19日国务院第77次第条<br>月3年46时任人人间的标准(百合)安建<br>风景共和国会长公业登记署即为23)成功<br>4. 【現花性文件】(市场监管总局关于                                                                                                    | E11:30下午1:00至5:00【決壊<br>共和国職十届全面人民代表大<br>実建交銀记申请书。合伙协议<br>2360至近有,根据200745月<br>会议通过,2010年3月1日起道<br>的支付以及希告外南投設产业<br>印度(企业银记申请文书現高) | 2) (中华人民共和国高仓收企业法)<br>金客等最后全端二十三次会议于2006年<br>私, 合伙人务协证明奉女件; (行取法<br>日) (如务保护于师政(中华人民共和国<br>时7) ) 新卫务, 与和公全或条个人是中国编<br>时7) ) 新卫务, 与和公全或条个人是中国编<br>网络的职用, 企业登记规关系以登记<br>9) (企业登记提文时利用范、约遇知2) |                | <ul> <li>₩ 100 / 100</li> <li>₩ 100 / 100</li> <li< td=""></li<></ul> |
|                                                                                                    | THETE 11211100MR1686008U3210100                                                                                                    | 0562310 #8                                                                                                    | 通利 行物体可                                                                                                    |                                                                                                    |                |                                                                                                    |
|                                                                                                    | 8主体 盘编市市场监督管理局                                                                                                    | 行使                                                                                                    | 居级 市级/隶属                                                                                                    |                                                                                                    |                |                                                                                                    |
| 法                                                                                                    | 20工作日                                                                                                    | 示法                                                                                                    | 期限 1工作日                                                                                                    |                                                                                                    |                |                                                                                                    |
|                                                                                                    | 盘螭市兴隆台区石油大街270号三0<br>0427-6693952                                                                                                    | 续察口市场监督管理局 电话: 监督的                                                                                                    | 诉电话 投诉电话 : 0427-64                                                                                                    | 593908                                                                                                    |                |                                                                                                    |
|                                                                                                    |                                                                                                    | <b>1</b> Go                                                                                                    |                                                                                                    |                                                                                                    |                |                                                                                                    |

点击"申报",即可进入"申报须知"界面。剩余操作步骤 与方法一相同。

| 1.000 T 1 1                   |                                                    |                   | 10                |         |             |            |          |         |
|-------------------------------|----------------------------------------------------|-------------------|-------------------|---------|-------------|------------|----------|---------|
| w.cn/pjzwdt/epointzwmhwz/page | is/legal/personaleventdetail_new?taskguid=050f6325 | -2415-4bc6-1 🥑 🔎  | • 🥝 投影结束页 🧭       | 血病政务报务网 | ◎ 法人事项详惯    | (2) 法人事项详信 | 法人事项详情   | * n 🛪 ( |
| -                             |                                                    |                   |                   |         | 🔮 盘鸠市人民政府 💄 | ▲ 退出       |          |         |
| 编 🌙 🔓                         | 1 铈 以 方 服 方 网 💡                                    | 站点切换              | 1 部门              |         | 请输入您想找的服务   | Q          |          |         |
| Zwł                           | w.panjin.gov.cn 盘锯蚁务服务•蚁务                          |                   |                   |         |             |            |          |         |
| ☆ 当前位置: 首页 >                  | 法人办事 > 办件申报                                        |                   |                   |         |             |            |          |         |
|                               | 外商投资合伙企业设立登记 🖪                                     |                   |                   |         | 举见问题        | ~          |          |         |
|                               | 康琦编码:11211100MB1686008U321010056231                | 0                 |                   |         | 骑你想要        | $\sim$     |          |         |
| 1000                          |                                                    |                   |                   |         |             |            |          | HEOMH   |
| EU1162W070-/28                |                                                    |                   |                   |         |             |            |          | 看       |
| 事项信息                          |                                                    |                   |                   |         |             |            |          |         |
| 事项编行                          | 11211100MB1686008U3210100562310                    | 审批类型              | 行政许可              |         |             |            |          | 查       |
| 实施主体                          | 盘锦市市场监督管理局                                         | 行使层级              | 市级/家属             |         |             |            |          |         |
| の理対象                          | 企业法人                                               | 办理类型              | 录诺件               |         |             |            |          | 办       |
| 法定期限                          | 20工作日                                              | 承诺期限              | 1工作日              |         |             |            |          |         |
| 咨询电话                          | 盘蝶市兴隆台区石油大街270号三楼窗口市场<br>监督管理局 电话:0427-6693952     | 监督投诉电话            | 投诉电话:0427-6693908 |         |             |            |          |         |
| 到现场最少次数                       | 1                                                  | 数量限制              |                   |         |             |            |          |         |
| 审批结果名称                        | 营业执照                                               | 结果样本              | 豐业执照样本 jpg        |         |             |            |          | 1¥      |
| 权利均义务                         | (一)符合法定条件、标准的、申请人有依法取得                             | 專行政许可的平等权利        | 1. 行政机关不得鼓锐。      |         |             |            |          |         |
|                               | (二)申请人申请行政许可,应如实向行政机关的                             | 是交有关材料和反映真        | 读情况,并对其中请材料实质内容的  | 真实性负责。  |             |            |          |         |
|                               | 盘锦市政务服务中心市场监督管理局233                                |                   |                   |         |             |            |          |         |
|                               | 当前等待人数:0人 今日剩余取号数:无限制                              | 1                 |                   |         |             |            | 1221-000 |         |
| の理地点、时间                       | 办理地点:盘锦市兴隆台区石油大街270号三楼雷                            | 四市场监督管理局          |                   |         |             |            | 5×,04    | - 🖾 🛣 🔛 |
|                               | 办理时间:周一至周五(节假日除外)上年8:303                           | 至11:30 下午1:00至5:0 | 00                |         |             |            |          |         |
|                               | 咨询电话:盘线市兴隆台区石油大街270号三楼窗                            | 8日市场监督管理局 电       | 话: 0427-6693952   |         |             |            |          |         |
|                               | 查看至學                                               |                   |                   |         |             |            |          |         |
|                               |                                                    | 1000              |                   |         |             |            |          |         |
| 9 200                         | <b>X X X</b>                                       | 1031              |                   | UHAR    |             |            |          |         |
|                               |                                                    |                   |                   |         |             |            |          |         |

选择"区域",阅读申报须知。点击"下一步",进入信息申 报界面。

| <b>(-)</b> | 「現成和关 種 ・ C の http://zwfw.panjin.gov.cn/ | pjzwdt/epointzwmhwz/pa | ges/onlinedeclaration/legalonlinede | eclaration?taskguid=050f6325-24 | ව - 🦪 සහමා    | - 首页         | 🥑 盘锦政务服务网       | <i>🏉 在线电报-</i> 单页 | ×       | <br>- <b>□ - ×</b>                    |
|------------|------------------------------------------|------------------------|-------------------------------------|---------------------------------|---------------|--------------|-----------------|-------------------|---------|---------------------------------------|
|            |                                          | A CHINA Z              | 盐锦政务服<br>wfw.panjin.gov.cn 血细网      | 务网 ♀ 站点切换<br><sup>务服务・政务</sup>  | 🏦 部门          |              | 会 虚据市人<br>清输入忽然 | 民政府 2 4           | 课出<br>Q | î                                     |
|            |                                          | 首页                     | 个人办事                                | 法人办事                            | 一件事           | 办件公示         | 投资项目            | 互动交流              |         |                                       |
|            |                                          | ☆ 当前位置: 首页             | > 法人办事 > 办件中报                       |                                 |               |              |                 |                   |         | · · · · · · · · · · · · · · · · · · · |
|            |                                          |                        |                                     |                                 | 2             |              | 2               |                   |         | 看                                     |
|            |                                          |                        | 申报须知                                |                                 | 2<br>申报信息     |              | 9 申报告知          |                   |         | 查                                     |
|            |                                          | 1. 20 HE TO 14         |                                     |                                 |               |              |                 |                   |         | <b></b>                               |
|            |                                          | 「多情形选                  | 筆 請根据與际備況進择認力理                      |                                 |               |              |                 |                   |         | Ø                                     |
|            |                                          | 1, 🖂 16                | 盘螭市政务服务中心 *                         | J                               |               |              |                 |                   |         | W                                     |
|            |                                          | I 审批条件                 |                                     |                                 |               |              |                 |                   |         |                                       |
|            |                                          | 符合《公司法                 | 》、《中外台资经营企业法》、(                     | (外資企业法)、《中外合作经                  | 曹企业法》规定       |              |                 |                   |         |                                       |
|            |                                          | 申报材料                   | 办理该业务,总需要提供如下标                      | 184                             |               |              |                 |                   |         |                                       |
|            |                                          | 1、《合伙企业<br>2、全体会社》     | 登记(备賓)申请书》<br>な悪いた今年の中の第の日期         | 一个体会社人发展的结合外面积                  | なかいみ彼の治明の当ち   |              | 甘山东个项日属于 /外南桥湖产 |                   |         |                                       |
|            |                                          | 美別                     | MARTIN PURINE MARTIN                |                                 |               |              |                 |                   |         |                                       |
|            |                                          | 3、明重审批文                | 1+40年14。指有天明宣计可的批准文                 | (1+50)前午可证书覆以件或许可证)             | 19, 迪用于外間投資合( | (企业的控言)2国中有法 | 律、行政法规和国务院规定在登  | 1月10月11日1月11日日    |         | ~                                     |

申报信息填写完毕后,点击"保存",并点击"下一步",逐步完成信息申报流程后,即完成网上办事过程。

| 政行关证 🔹 🕻 🍏 http://zwśw panjin.gov.on/pjzwdt/epointzwmhwz/pages/onli | edeclaration/legaldeclarationinfo?taskguid=050f6325-241!                                                                                                    |           | 金属政务服务网                                                                                                    | 🍯 材料提交·首页 🔹  |   |
|---------------------------------------------------------------------|----------------------------------------------------------------------------------------------------|-----------|----------------------------------------------------------------------------------------------------|--------------|---|
| ***                                                                 | 动体实际实际。                                                                                                    |           | <mark>6</mark> ###                                                                                                    | 市人民政府 💄 🔒 退出 |   |
| Renna III Swith, par                                                | <b>市 広久 チラ 村区 チラ 州 ○ </b> 站点切換<br>lin.gov.cn                                                                                                    | 🏛 部门      | 请输入:                                                                                                    | 您想找的服务       | Q |
| 首页                                                                  | 个人办事     法人办事                                                                                                    | 一件事       | 办件公示 投资项目                                                                                                    | 互动交流         |   |
| 局当前位置: 首页 > 法/                                                      | .力事 > 力件申报                                                                                                    |           |                                                                                                    |              |   |
|                                                                     |                                                                                                    |           |                                                                                                    |              | * |
| 27 H                                                                | 报资合伙企业收立登记 📓                                                                                                    |           |                                                                                                    |              |   |
|                                                                     | H9:11211100MB100000803210100302310                                                                                                    |           |                                                                                                    |              |   |
| 國行為國際的政治部                                                           |                                                                                                    |           |                                                                                                    |              |   |
| •                                                                   |                                                                                                    |           | 3                                                                                                    |              |   |
|                                                                     | 电振动机                                                                                                    | 中語信曲      | 中城市和                                                                                                    |              |   |
|                                                                     | 1700000                                                                                                    | 1 Million | 1.700 64.700                                                                                                    |              | ( |
| 基本信息 调                                                              | 写物的基本信息                                                                                                    |           |                                                                                                    |              |   |
| * 申请单位                                                              | 请选择                                                                                                    | * 申请人姓名   | 粮文成                                                                                                    |              |   |
| * 证明类型                                                              | 统一社会信用代码                                                                                                    | * 企业证照编号  | 清始入单位证明编号                                                                                                    |              |   |
| * 联系人姓名                                                             | and the second second s | * 联系人手机   | 10000                                                                                                    |              |   |
| * 联系人身份证                                                            |                                                                                                    | 联系人电话     | A DECEMBER OF THE OWNER OF THE OWNER |              |   |
| 部編                                                                  | 请输入部编                                                                                                    | 电子邮件      | 请输入电子邮件                                                                                                    |              |   |
| 法人代表                                                                | 请输入法人代表                                                                                                    | 法人代表身份证   | 请输入法人代表易份证                                                                                                    |              |   |
|                                                                     | 请输入佞真号码                                                                                                    |           |                                                                                                    |              |   |
| 传真                                                                  |                                                                                                    |           |                                                                                                    |              |   |
| 传真<br>* 地址                                                          | 请输入通讯地址                                                                                                    |           |                                                                                                    |              |   |

盘锦市一体化在线政务服务平台网上办事指引

## 第五步,办件状态查看

进入我的空间,即可对已经申报的事项进行进度查看,包 括待提交、待补正、审批中、待评价、已办结等

|                                                                                  | <b>飞政务服务网 ♀ 🛤 🕅 🏛 部</b> 7                                                                                                    | 2005年後、1 (公共時日日)(1000 400 | -          |
|----------------------------------------------------------------------------------|----------------------------------------------------------------------------------------------------|---------------------------|------------|
| TREHINA zwfw.panji                                                               | in.gov.cn 盘锦政务服务•政务                                                                                                    | 调制人認識化的服务                 |            |
| 首页                                                                               | 我的空间 我的企业 账号安全                                                                                                    |                           |            |
| 合 当前位置: 首页 > 我的                                                                  | 空间                                                                                                    | <b>+</b>                  |            |
| 空间导航地图                                                                           | 身份证号: 2****************                                                                                                    | <b>王</b> 〇 《二<br>我的预约 咨询报 | 没诉         |
| 办件中心                                                                             | 联系地址:<br>实名认证: 高级实名认证                                                                                                    |                           | 了版藏        |
| 待规文                                                                              | 我的证照                                                                                                    |                           |            |
| 审批中                                                                              |                                                                                                    |                           |            |
| 待评价                                                                              | 0 个                                                                                                    |                           |            |
| 13240                                                                            | 私上見視点に感文                                                                                                    |                           |            |
| Dirtor                                                                           |                                                                                                    |                           |            |
| 已办活                                                                              |                                                                                                    |                           |            |
| 日か街                                                                              | <b>我的申请</b> 有0个事项正在办理                                                                                                    |                           |            |
| 已か活<br>其他<br>服 <b>务中心</b>                                                        | 我的申请 有0个事项正在办理                                                                                                    |                           |            |
| 日本町<br>日か酒<br>其他<br>服务中心<br>我的预約                                                 | 我的申请 有0个事项正在办理                                                                                                    |                           |            |
| 日から<br>日から<br>其他<br>服务中心<br>我的预約<br>咨询投诉                                         | 我的申请 有0个要项正在办理<br>  我的咨询                                                                                                    | 我要                        | <b>译咨询</b> |
| 日かり<br>日か酒<br>減他<br>服务中心<br>我的预約<br>密御投诉<br>我的牧廠                                 | <ul> <li><b>我的申请</b>有0个事项正在办理</li> <li><b>我的咨询</b></li> <li>答:</li> </ul>                                                                                                    | 戊毋                        | 医容询        |
| 日から<br>日から<br>其他<br>服务中心<br>我的预約<br>咨询投诉<br>我的牧廠                                 | 1 我的申请 有0个事项正在办理 1 我的咨询 答:<br>请问大厅咨询电话是?                                                                                                    | 传母                        | 2咨询        |
| 日から<br>日から<br>其他<br>服务中心<br>我的反応<br>容询投斥<br>我的収慮<br><b>资料中心</b>                  | <ul> <li>1 我的申请 有0个事项正在办理</li> <li>1 我的咨询</li> <li>答:<br/>调问大厅咨询电话是?</li> <li>答: 0427-3470040</li> </ul>                                                                            | 氏聖                        | 医容询        |
| 日本50<br>日本51<br>月他<br>現的預約<br>者询投诉<br>現的牧塚<br>(現本)<br>(近照库<br>(現本)               | <ul> <li>Ⅰ 我的申请 有0个事项正在办理</li> <li>Ⅰ 我的咨询</li> <li>答:<br/>j间已大了答询电话是?<br/>答: 0427-3470040<br/>j滴回上班时间是?<br/>答: more managererererererererererererererererererer</li></ul>           | <b>代</b> 要<br>2008条个)     | 史咨询        |
| こかが<br>三か 活<br>其他<br>服务中心<br>我的 校術<br>密 御段 坼<br>我的 收潮<br>び 開本<br>取务 元曲<br>取 の 示曲 | <ul> <li>1 我的申请 每0个事项正在办理</li> <li>1 我的咨询</li> <li>答:<br/>请问大厅咨询电话是?</li> <li>答: 0427-3470040</li> <li>请问上班时间是?</li> <li>答: 周一至周五上午8: 30分—11:30; 下午13: 30分—17: 00 (国家法定)</li> </ul> | <b>在</b> 型<br>2001除外)     | 容询         |

## 二、企业网上申报

## 第一步,登录盘锦市政务服务网

网址: <u>http://zwfw.panjin.gov.cn</u>

| 🗲 🛞 🕱 🕅 🗧 🛛 🗙 🍘 http://zwfw.panjin.gov.cn                                                                                                    | 1/pjzwdt/epointzwmhwz/pages/                                | default/index                                                  | م 🕄             | <ul> <li>C 血塊政务服务网</li> </ul> | ×                                                                                                    |                                                                                                    |                                                                        | - ° × ° |
|----------------------------------------------------------------------------------------------------|-------------------------------------------------------------|----------------------------------------------------------------|-----------------|-------------------------------|----------------------------------------------------------------------------------------------------|----------------------------------------------------------------------------------------------------|------------------------------------------------------------------------|---------|
| -                                                                                                    | <b>教育</b> - * * *                                           | <sup>該政务服务平台</sup><br>务服务网 盘 <sup>額</sup>                      |                 |                               |                                                                                                    |                                                                                                    |                                                                        |         |
| 100                                                                                                    | 首页 个人服务                                                     | 法人服务 办件                                                        | 公示 建设项目 -       | 件事办理 政务清                      | 单 要闻动态 伯                                                                                                    | 言息公开 中介超                                                                                                    |                                                                        | 0       |
| Carta - wate                                                                                                    | 欢迎来到道                                                       | 了宁盘锦 <sub>▲≁#</sub>                                            | 怀 思诚把当 创新实于 奋斗自 |                               |                                                                                                    | Contraction of the local division of the local division of the loc |                                                                        | 0       |
| A DECEMBER OF THE OWNER OF THE OWNER OWNER OWNER | 请输入您想找的服务                                                   |                                                                | Q               |                               | a and a second second second second second second second second second second second second second second secon |                                                                                                    |                                                                        |         |
|                                                                                                    |                                                             | and a start of                                                 |                 | and the second                |                                                                                                    |                                                                                                    |                                                                        |         |
|                                                                                                    |                                                             | <u> </u>                                                       |                 | e a linea de la de            | 這個的新聞。                                                                                                    | 199 <u>5 - 1</u>                                                                                                    |                                                                        |         |
|                                                                                                    | ♀<br>统一身份认证                                                 | 第二日 · 近照服务                                                     | ・ 一直询服务         | 统一咨询服务                        | ご<br>统一 "好差评"                                                                                                   | ¥<br>统一支付平台                                                                                                    |                                                                        |         |
|                                                                                                    | 0                                                           |                                                                | 6               | 0                             |                                                                                                    |                                                                                                    |                                                                        |         |
|                                                                                                    | <ul> <li>() () () () () () () () () () () () () (</li></ul> | 日本<br>一日<br>一日<br>一日<br>一日<br>一日<br>一日<br>一日<br>一日<br>一日<br>一日 | 高考录取查询          | 高考成绩查询                        | 高频事项                                                                                                    | 8890平台                                                                                                    | ■<br>全国一体化政务服务平台<br>小微企业和个体工商户服务支援<br>一手机废情防控一手和蛋工数/<br>一手机废情防控一手和蛋工数/ |         |

## 第二步,身份注册

| 🗲 🛞 党政机关 🖬 🔹 🗙 🍏 http://zwfw.panjin.gov.cn | v/pjzwdt/epoin | tzwmhwz/pages/defa | ult/index |          |             | ● ク × C 血病政務服务      | im ×            |               | N          |                                                                    | n * 0                         |
|--------------------------------------------|----------------|--------------------|-----------|----------|-------------|---------------------|-----------------|---------------|------------|--------------------------------------------------------------------|-------------------------------|
| See 1                                      | A Rent V       | 金ा=⊭как<br>盘锦政务    | 服务网       |          |             |                     | 【               | <b>份注册</b>    |            |                                                                    |                               |
| ALC: NO.                                   | 首页             | 个人服务               | 法人服务      | 办件公示     | 建设项目        | 一件事办理               | 政务清单            | 要闻动态(         | 息公开 中介     | 置市                                                                 |                               |
| TOTOL CAN                                  | 欢迎             | 来到辽                | 宁盘锦       | KTHIN BR | 担当 创新实于 名   | 84 <b>0</b> 3       |                 | an an the     |            | AND DESCRIPTION OF THE OWNER                                       |                               |
| Port Back States                           | 请输入            | 包想找的服务             |           |          |             | <b>م</b><br>ارتباری | a la superiore  |               |            | 6                                                                  |                               |
|                                            |                |                    |           |          |             | N. S. MAR           |                 | Willia.       |            |                                                                    |                               |
|                                            |                | 名<br>身份认证          | ∽<br>统─证照 | 服务       | Q<br>统一查询服务 | ○ 统一咨询问             | <b>)</b><br>甸服务 | い<br>第一 "好差评" | ¥<br>统一支付平 | 台                                                                  |                               |
|                                            | •              | <b>使</b> 民服务       | Ré        | シート      | 高考录取查讨      | 自 高考成线              | 责查询             | 高频事项          | 8890平台     | ■<br>◆ 全国一体化政务服务<br>→ 校校企业和个体工商户<br>→ 「東級普方和一手瓶員<br>→ 定規用于規模量券→ 法が | 平台<br>服务 查兰<br><sup>877</sup> |

<sup>1.</sup>填写"法人用户"的基本信息。

|          | (8) <b>e</b> | 为了您浏览本网站达                         | 到最佳效果,请点击下载此刻效器(并使用极速模式)(学 🔮                                                                                                    |
|----------|--------------|-----------------------------------|----------------------------------------------------------------------------------------------------|
| 1 填写基本信息 | 登录账号 *       | 请输入登录账号                           |                                                                                                    |
| 2 企业认证   |              | 长度为2~40个大小与学母或数学,小<br>特殊字符及中文全角符号 | 能含有\`~`\\?;*< >%&#+/空指⇔</td></tr><tr><td>3 注册成功</td><td>登录密码 *</td><td>请输入登录密码</td><td>密码中至少包含1个字母和1个数字,长度至少为8位</td></tr><tr><td></td><td>确认家码。</td><td>清給入商は寒码</td><td>密码中至少包含1个字母和1个数字,长度至少为8位</td></tr><tr><td></td><td></td><td>N3102/ (40% (11) 83</td><td></td></tr></tbody></table> |

 企业信息填写完毕之后,进入实名认证。实名认证之后, 注册成功。

| () (+ C ) https://center.inzwfw.gov.cn/api/web/newids/naturalStep2.htm |                        | <ul> <li>ク・</li> <li>ジ ク・</li> <li>ジ ジナ音続</li> </ul> | 一番合认证平台 ×                     | (A) (A) (A) (A) (A) (A) (A) (A) (A) (A) |
|------------------------------------------------------------------------|------------------------|------------------------------------------------------|-------------------------------|-----------------------------------------|
| les.                                                                   |                        | 为了您道德本网站                                             | 达到最佳效果,请点击下载此道流器(并使用极速模式) 🗇 🌍 | <sup>°</sup>                            |
|                                                                        | 8                      | 然人用户 🚺                                               | )法人用户                         |                                         |
|                                                                        |                        |                                                      |                               |                                         |
| 白然人                                                                    | 个体白然人 (个体工商户)          |                                                      |                               |                                         |
| Linux                                                                  | The and Contraction of |                                                      |                               |                                         |
| 1 第5番本名                                                                | 直实姓名 •                 | 谢输入真实姓名                                              | 长度为1-初个学符,不允许为空               |                                         |
| 2 实名从证                                                                 | 证件类型 -                 | 中华人民共和国居民身份证                                         | ]                             |                                         |
| ③ 注册或功                                                                 | 证件号码。                  | 请输入有效的证件号                                            | 新输入时就的证件错                     |                                         |
|                                                                        | 身份证有效起始日期。             | 身份证有效起始日期                                            | 参价证券按约出日期(W00150101)          |                                         |
|                                                                        |                        |                                                      |                               |                                         |
|                                                                        | 身份证有效结束日期。             | 身份有效结束日期                                             | □长期有效 身份证券3000末日期(例20190101)  |                                         |
|                                                                        | 手机。                    | 请输入手机号                                               | 清朝后间的手机带马                     |                                         |
|                                                                        | 隆作验证码: *               | WhatG                                                |                               |                                         |
|                                                                        |                        |                                                      |                               |                                         |
|                                                                        | 短信校验码。                 | 講論入校验研获取短信校验研                                        | 清输入6位手机指证明                    |                                         |
|                                                                        |                        |                                                      |                               |                                         |
|                                                                        |                        | 实名认证                                                 |                               |                                         |
|                                                                        | 实名认证时间限制               | :工作日 8:30~17:30,其他时间可在                               | 主辽事通APP进行自然人实名认证。             |                                         |
|                                                                        |                        |                                                      |                               |                                         |

## 第三步,登录

点击主页右上角"登录"身份信息。

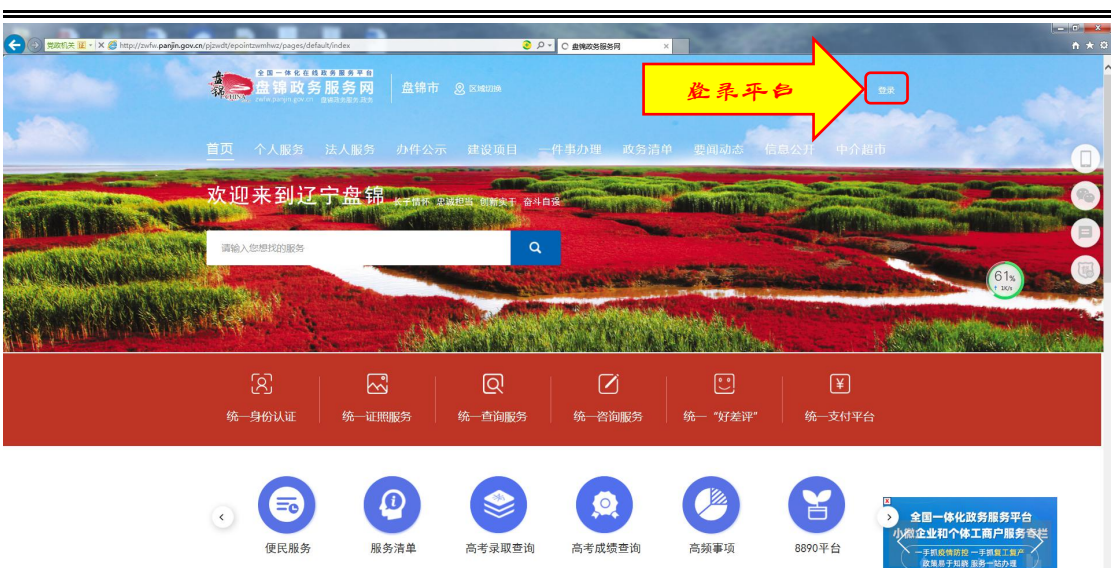

盘锦市一体化在线政务服务平台网上办事指引

进入辽宁省统一身份认证平台,默认登录是个人用户,此时需要选择法人用户,填写登录账号、密码和验证码信息进行登录。

#### 😵 辽宁省统一身份认证平台

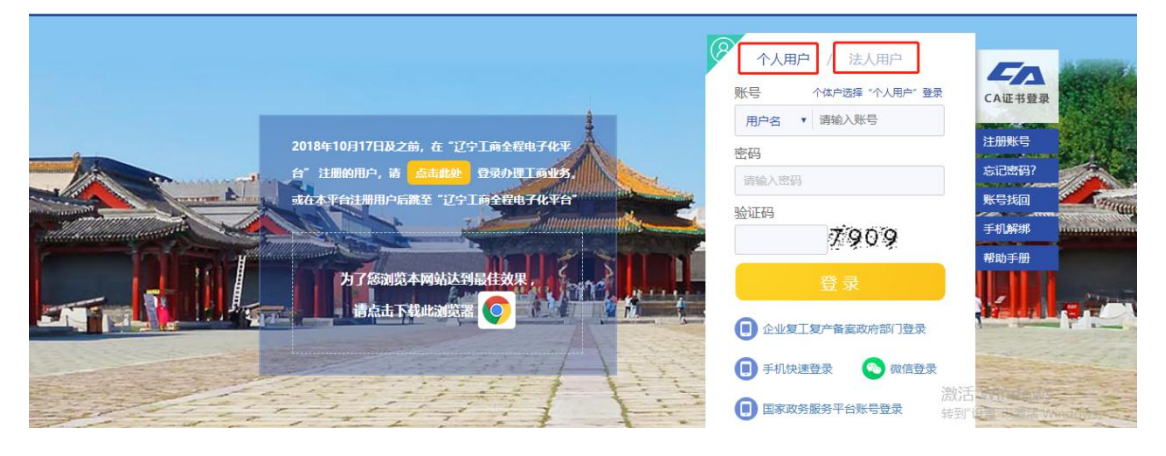

进入"我的空间"界面,界面显示办件信息等内容。

| CORTINE E · C @ http://zwfw.panjin.gov.on/pjzwdt/epointzwmhwz/pages/myspace | e/index?truidsssoseesionid=DFCF59E82D488AE8EAE66C 🌏 り 📲 🧐 希的空洞-留页 | ×          |                                         |     |
|-----------------------------------------------------------------------------|-------------------------------------------------------------------|------------|-----------------------------------------|-----|
| A                                                                           | ***                                                               | 🔮 盘揭市人民政   | 新 · · · · · · · · · · · · · · · · · · · | ^   |
| 報<br>····································                                   | <b>以务版务 (版) ♀</b> 転標期換 査 部门<br>gov.cn 盘编成务准务・政务                   | 请输入您想找的    | 印服件 Q                                   |     |
| 首页                                                                          | 我的空间 我的企业 账号安全                                                    |            |                                         |     |
| 会当前位置: 首页 > 我的空                                                             | A                                                                 | <b>e</b> s |                                         | 「「」 |
| 空间导航地图                                                                      | 身份证号:2************************************                        | ■ 我的预约     | 咨询投诉                                    |     |
| の件中心                                                                        | 取取加止:<br>文名以近:滞除文名以近                                              | 我的申请       | 公我的收藏                                   |     |
| 待补正                                                                         | 我的证照                                                              |            |                                         | m   |
| 审批中                                                                         |                                                                   |            |                                         |     |
| 相同平的                                                                        | 0 ↔                                                               |            |                                         |     |
| 已评价                                                                         | LEFRICIAN                                                         |            |                                         | W   |
| 已办结                                                                         |                                                                   |            |                                         |     |
| 其他                                                                          | 我的由语 和0个事项正在办理                                                    |            |                                         |     |
| 服务中心                                                                        | -                                                                 |            |                                         |     |
| 我的预约                                                                        | 1 #1-66/97/89                                                     |            | 10-00-2010                              |     |
| 咨询投诉                                                                        | 1 我的没面向                                                           |            | 165(2)19                                |     |
| 我的90篇                                                                       |                                                                   |            |                                         |     |
| 资料中心                                                                        |                                                                   |            |                                         |     |

盘锦市一体化在线政务服务平台网上办事指引

#### 第四步,法人办事

**方法一:通过部门查找事项法。**以市场监督管理局的"企业设立、变更、登记"主项中的"外商投资合伙企业设立登记" 事项为例,点击"部门"后,选择办事部门——市场监督管 理局。

| د المعالم المعالم                                                                                                    | dex/troidossosessionid=DFCTS9E82D488AE86AE80C 🕑 🔎 + 🍯 <b>96292919. HIT</b> x                                                                                                    |                                      |
|----------------------------------------------------------------------------------------------------|----------------------------------------------------------------------------------------------------|--------------------------------------|
| and the second second | 文务服务网 ♀ は何期 血 部 →                                                                                                    | Ŷ                                    |
| 首页 阳                                                                                                    | 部门<br>全部<br>盘娘/丁田於电夏爾 盘妮水须鱼爾 盘妮派华感气有限公司 盘妮市发展和改革委员会 中共盘锦市委室传带<br>中共盘锦市委任一部长 由国人同时行曾城市中、国家院会尽是曾越市市。 查妮市方编星 查姆市产时持术的新和                                                                                                    |                                      |
| 会 当時位置: 首页 > 我約空间<br>空间导航地图                                                                                                    | 中市上海市地震市、国政品、市場の人気加速から一面、自然の高温市が低高、国际には高速なない高速時が一直が行いる国际には<br>国際人力加速的は主、    国際人気加速から、    国際特征自然の主要連載の    国際の主要通信を建設の員    星期的に加速の<br>国際内定点を対象    国際内定分回線    国際内定分回線    国際内定線    国際内容的<br>国際内定分の回線    国際内定分の回線    国際内定分回線    国際内容的目的<br>国際内定分回線    国際内定分回線    国際内定分回線    国際内容的目的<br>国際内定分回線    国際内定分回線    国際内定分回線    国際内容的目的<br>国際内定分回線    国際内定分回線    国際内定分回線    国際内容の目的<br>国際内定分回線    国際内定分回線    国際内定分回線    国際内容の目的<br>国際内定分回線    国際内定分回線    国際内容の目的<br>国際内定分回線    国際内定分回線    国際内容の目的<br>国際内定分回線     国際内定分回線    国際内容の目的<br>国際内定分回線    国際内容の目的<br>国際内定分回線    国際内定分回線    国際内定分回線    国際内容の目的<br>国際内定分回線    国際内定分回線    国際内定分回線    国際内定分回線    国際内容の目的<br>国際内定分回線    国際内定分回線    国際内定分回線    国際内定分回線    国際内定分回線    国際内定分回線    国際内定分回線    国際内定分回線    国際内定分回線    国際内定分回線    国際内定分回線    国際内定分回線    国際内定分回線    国際内定分回線    国際内定分回線    国際内定分回線    国際内定分回線    国際内定分回線    国際内定分回線     国際内定分回線    国際内定分回線    国際内定分回線    国際内定分回線    国際内定分回線    国際内定分回線    国際内定分回線    国際内定分回線    国際内定分回線    国際内定分回線    国際内定分回線    国際内定分回線     国際内定分回線     国際内定分回線     国際内定分回線     国際内定分回線     国際内定分回線     国際内定分回線     国際内定分回線     国際内定分回線     国際内定分回線      国際内定分回線      国際内定分回線      国際内定分回線      国際内定分回線      国際内定分回線 | ·空·<br>新胞问答                          |
| の件中心                                                                                                    | 盘桃市工业和思想化系 查納市市运运管管运用 查納市成為管运用 查納市成為同時 查納市文化起始口"推<br>盘桃市化业们出地保护                                                                                                    | <ul> <li>(看)</li> <li>(合)</li> </ul> |
| 称补正                                                                                                    | 盆鍋市前計局 盆鍋市自然的原料 盆鍋市設設局 盆鍋市設設局 盆鍋市設設等人等务局 盆鍋市起設管理局<br>盆鍋市企業改得局                                                                                                    |                                      |
| 中心。<br>特许价<br>日本心                                                                                                    | 0 ∧<br>@##98                                                                                                    |                                      |
| 20%<br>#/h                                                                                                    |                                                                                                    |                                      |
| <b>服务中心</b><br>第80版的                                                                                                    | 1 我的申请 和今中国正在办理                                                                                                    |                                      |
| <b>医原胶</b> 体                                                                                                    | 1 我的咨询 我参考的                                                                                                    |                                      |
| 2003-0000<br>2004 rhs.v.<br>http://zwfw.paniin.cov.cn/pizwdt/rozwdt/caniin/deottaskiist/deottaskiist.htmi?pupuid=a972c76e-2b3                                                                                                    | 045cd+606f+828ecd5a8b4b                                                                                                    | U                                    |

进入办事界面,选择办理事项的类型一"行政许可"。

| 🕞 💿 🗮 🗷 🗹 🖉 http://zwłw parjin.gov.cn/ | pjzwdt/pjzwdt/panjin/depttasklist/depttasklist.htm                           | 17ouguid=a972c76e-2b30-45cd-b0df-823ec | 2 クェ 愛報的空间・普页 | <b>《 金统</b> 政务服务网 | x                    |                    | 0 0 0    |
|----------------------------------------|------------------------------------------------------------------------------|----------------------------------------|---------------|-------------------|----------------------|--------------------|----------|
|                                        | 會<br>第一<br>zwfw.panjin.gov.cn                                                | 5服务网 ♀ 站点切换<br><sup>盘编政务服务・政务</sup>    | <b>血</b> 部门   | 会 重調市人<br>请输入总规   | R政府 💄 🔒 温出<br>財約服务 🔍 |                    | Î        |
|                                        | 盘锦市市场监督管                                                                     | 理局 🛛 官方网站                              |               |                   | E REAR REAR          |                    | _        |
|                                        | ≔ 事项列表                                                                       | 行政处罚 其他行政权利 行政                         | 检查 公共服务 行政强制  | 行政许可 行政奖励         | 行政确认 行政裁决            |                    |          |
|                                        | <ul> <li>・ 対违反《化妆品卫生监督条例》行为</li> <li>         ・ 耐反美型:行政公司 実施主体:自動</li> </ul> | 的处罚                                    |               |                   | (子御琼5个+)             |                    | 6        |
|                                        | • 企业中语迁移源纳                                                                   |                                        |               |                   |                      |                    |          |
|                                        | - 正立中國任何中國目<br>职权规型: 其他行政权利 实施主体                                             | : 盘锦市市场监督管理局                           |               |                   | 无子谈                  |                    |          |
|                                        | <ul> <li>劝违反《中华人民共和国广告法》行<br/>职权类型:行政处罚 实施主体:盘约</li> </ul>                   | 为的处罚(市场)<br><sup>8市市场</sup> 监督管理局      |               |                   | (子事项10个+)            |                    | 0        |
|                                        | <ul> <li>计量监督检查</li> <li>原权关型:行政检查 实施主体:盘</li> </ul>                         | 乌市市场监督管理局                              |               |                   | 无子喷                  |                    | <b>(</b> |
|                                        | <ul> <li>开展专利维权援助服务</li> <li>职权类型:公共服务 实施主体:盘t</li> </ul>                    | 8市市场监督管理局                              |               |                   | 无子项                  |                    |          |
|                                        |                                                                              | 1 2 3 4 5 6                            | 8 9 下一页 尾页    | Go                |                      | <b>S</b> # • @ # # | 6. ¥ 11  |
|                                        | !≡ 办件列表                                                                      |                                        |               |                   |                      |                    |          |
|                                        | 申请人/申请单位                                                                     | 受理编号                                   | 受理事项          | 收件时间 办理状态         | 操作                   |                    |          |
|                                        | 盘绵仁和大药房医药连锁有限公 PJ2020                                                        | 008050006 《例品经营                        | 许可证》(零售)换发    | 2020-08-05 正常力结   | 查看                   |                    | ¥        |

找到要办理的事项的主项名,"企业设立、变更、登记",点 开右侧的子事项下拉菜单。

| (C) (RZZTLX E · C (http://zwłw.perijin.gov.cn/p | jzwdt/pjzwdt/panjin/depttasklist/depttasklist.htm                                                                 | mi?ouguid=a972c76e-2b30-45cd-b0d | H-823ec 🕑 🄎 🕶 🍘 我的空间-普页 | 金统政务服务网    | ×         |              |                                       |
|-------------------------------------------------|----------------------------------------------------------------------------------------------------|----------------------------------|-------------------------|------------|-----------|--------------|---------------------------------------|
|                                                 | 之前<br>建設<br>建築<br>生まれ<br>本<br>生まれ<br>の<br>多<br>と<br>、<br>、<br>、<br>、<br>、<br>、<br>、<br>、<br>、<br>、<br>、<br>、<br>、 | <b>5服务网 ♀</b> 站                  | 急切除 🏦 部门                | <b>1</b>   | 盘编市人民政府 ▲ | <b>≙</b> 28± | Î                                     |
|                                                 | 盘锦市市场监督管                                                                                                    | 理局 🛛 官方网站                        |                         |            | E<br>Rea  | V<br>Rædy    |                                       |
|                                                 | :三 事项列表                                                                                                    | 行政处罚 其他行政权利                      | 行政检查 公共服务 行政强制          | 时 行政许可 行   | 市政奖励 行政确认 | 行政裁决         |                                       |
|                                                 | <ul> <li>充装单位许可</li> <li>原収类型:行政许可 实施主体:盘</li> </ul>                                                              | 備市市场监督管理局                        |                         |            |           | (子鄉境5个+)     | 0                                     |
|                                                 | <ul> <li>         · 食品(含保健食品)生产许可     </li> </ul>                                                                 |                                  |                         |            |           |              | (Ē)                                   |
|                                                 | 职权类型:行政许可 实施主体:盘                                                                                                  | 網市市场监督管理局                        |                         |            |           | (子事项10个+)    | <b>D</b>                              |
|                                                 | <ul> <li>食品(含保健食品)经营许可</li> <li>駅仅类型:行政许可 实施主体:盘</li> </ul>                                                       | 擁市市场监督管理局                        |                         |            |           | (子事項10个+)    | 0                                     |
|                                                 | <ul> <li>企业设立、変更、注销登记</li> <li>职权规型:行政许可 实施主体:盘</li> </ul>                                                        | 拂市市场监督管理局                        |                         |            |           | (子事项10个+)    | · · · · · · · · · · · · · · · · · · · |
|                                                 | <ul> <li>麻醉药品和第一类精神药品运输证明</li> <li>职权关型:行政许可 实施主体:盘</li> </ul>                                                    | 明核发<br>城市市场监督管理局                 |                         |            |           | (无子项)        |                                       |
|                                                 |                                                                                                    | 1                                | 2 3 4 5 Go              |            |           |              |                                       |
|                                                 | ≔ 办件列表                                                                                                    |                                  |                         |            |           |              |                                       |
|                                                 | 申请人/申请单位                                                                                                    | 受理编号                             | 受理事項                    | 收件时间       | 办理状态      | 操作           |                                       |
|                                                 | 盘绕仁和大药房医药连锁有限公 PJ202                                                                                              | 2008050006                       | (药品经营许可证) (零售)换发        | 2020-08-05 | 正常办结      | <b>查</b> 查   | ~                                     |

点击"外商投资合伙企业设立登记",进入办理界面。

| 🐑 🗈 🕅 🗱 🕇 🗧 🖒 🖉 Tang Tan Angel and the participant of the participant of the part | a a ∎≤∎<br>0 ☆ 0               |
|----------------------------------------------------------------------------------------------------|--------------------------------|
|                                                                                                    | ▲ 出版市人 IRAN F ▲ ● 通知 A         |
| 盘锦市市场监督管理局 10 部方网站                                                                                                    |                                |
| <ul> <li>三事项列表     行政法司 其他行政权利 行政检查 公共服务 行政强制 行政许可 行     充储单位许可     职权失常: 行政功可 实施主体: 盘桃布布地盘音管原向     </li> </ul>                                                                                                    | 78次第 行政编队 行政集法                 |
| <ul> <li>・ 食品(含保健食品)生产许可</li> <li>         ・</li></ul>                                                                                                    | (786107+)<br>(786107+)         |
|                                                                                                    | (7960)++) (B)<br>(796795+) (B) |
| 外環疫資合化企业保立意思<br>外環疫営合化企业任務管定                                                                                                    |                                |
| 申公司企业法人并企业已<br>非公司企业法人承 (公司法) 因利型已<br>外有约会企业采用型已                                                                                                    |                                |
| 外環疫資金省分支利用性制動已                                                                                                    |                                |

盘锦市一体化在线政务服务平台网上办事指引

## 进入办理界面后,点击"申报"。

| () () () () () () () () () () () () () ( | pjzwdt/epointzwmhwz/pages/legal/            | personaleventdetail?taskguid=050  | 06325-2415-4bc6-bf88-     | <u>ම</u> ව - 🌀 <del>ස</del> හල | 间-普页       | <b>通</b> 最终政治百 | 勝阿                 | 🧭 法人事项详情                     | ×         |        |       |
|------------------------------------------|---------------------------------------------|-----------------------------------|---------------------------|--------------------------------|------------|----------------|--------------------|------------------------------|-----------|--------|-------|
|                                          |                                             | 政务服务<br>Ingoven 血细胶务服务·           | XX<br>Q<br>站点切換<br>政务     | <b>血</b> 部门                    |            |                | 會盘調市人民<br>请输入您想找   | 10府 <b>主 ()</b> ()<br>10110务 | 2 æ±<br>Q |        | ĺ     |
|                                          | 首页                                          | 个人办事 法                            | 1.04                      | 一件事                            | 办件公        | π              | 投资项目               | 互动交流                         |           |        |       |
|                                          | ☆ 当前位置: 首页 > 法人办                            | \$ > 办件申报                         |                           |                                |            |                |                    |                              |           |        | 「空」   |
|                                          | <b>外商投资合伙企</b><br><sup>市防调码</sup> :11211100 | 业设立登记 図 Ⅰ MB1686008U3000131003000 | N.                        |                                |            |                |                    |                              |           |        | 6     |
|                                          |                                             |                                   |                           | 香油                             | (KR        | 3083           | 甲版                 | 评价                           |           |        | (1)   |
|                                          | 事项名称                                        | 外南投资合伙企业设立                        | 53                        |                                |            |                |                    |                              |           |        |       |
|                                          | 业务名称                                        | 外商投资合伙企业设立                        | 記念                        |                                |            |                |                    |                              |           |        |       |
|                                          | 事项编码                                        | 11211100MB1686008                 | U3000131003000            |                                |            | 权力来源           | 上级授权               | 2                            |           |        | 0     |
|                                          | 职权类型                                        | 行政许可                              | 行使层级                      | 市级/武器                          | 1          | の理美型           | 承诺件                |                              |           |        |       |
|                                          |                                             |                                   |                           | 事项信息展开                         |            |                |                    |                              |           |        |       |
|                                          | 申请条件                                        | 申请材料 办理流程                         | 收费情况                      | 中介服务                           | 审批结果       | 救济途径           | 常见问题               | 办件公示                         |           |        |       |
|                                          | 符合(公司法)、《中                                  | 外自避受着企业法》、《外资企                    | ·业法)、《中外 <del>自作</del> 短  | 着企业法》规定                        |            |                |                    |                              |           | ₿≋∍⊚∳₽ | i₩ 12 |
|                                          | WREAK                                       | <u>政府网站</u><br>扰错                 | 主办单位:盘携市人民<br>备案/许可证编号为:辽 | 政府 技术支持:04<br>ICP备11007870号    | 27-6655940 | 网站总测站点地图       | 览:148762 网<br>《 关于 | 站今日访问量 : 175<br>段们           |           |        |       |

进入界面后,选择"区域",阅读"申报须知"。点击"下一步",进入申报信息填写界面。

| C TRUTT I - C S http://zwhw.panjin.gov.cn | pjzwdt/epcintzwmhwz/                                                 | pages/onlinedeclaration/lega/online<br>盘锦政务服<br>zwfw.panjin.gov.cn 全報函                                                               | declaration?taskguid=050f6325-2<br>会 <b>医                                   </b> | <ul> <li>シー</li> <li>第6020月-1</li> <li>第11</li> </ul> | π         | <ul> <li>金剛政務服务网</li> <li>金銀市/</li> <li>満治入您が</li> </ul> | <b>《 在线电极 单页</b><br>【民政府 <b>上</b><br>影式的服务 | ×<br>通出 | 8 • ***<br>(19) • *** | <u>្រាល ×</u><br>សេដា២<br>•                                         |
|-------------------------------------------|----------------------------------------------------------------------|----------------------------------------------------------------------------------------------------|----------------------------------------------------------------------------------|-------------------------------------------------------|-----------|----------------------------------------------------------|--------------------------------------------|---------|-----------------------|---------------------------------------------------------------------|
|                                           | 首页                                                                   | 个人办事                                                                                                    | 法人办事                                                                             | 一件事                                                   | 办件公示      | 投資项目                                                     | 互动交流                                       |         |                       |                                                                     |
|                                           | ☆ 当時位置: 前<br> <br>  多情形況<br> , 区域<br>  审批条件<br>开会 (公司                | 四 > 这人办事 > 办件申报<br>印度(53)<br>1)<br>2)<br>2)<br>2)<br>2)<br>2)<br>3)<br>3)<br>4)<br>4)<br>4)<br>4)<br>4)<br>4)<br>4)<br>4)<br>4)<br>4 | 日<br>2回車項約5億形<br>(小面企业法)、(中外合作短                                                  | 2<br>申报信息<br>雪企业法) 规定                                 |           | 3<br>申报告知                                                | 0                                          |         |                       | 140<br>1400<br>1400<br>140<br>140<br>140<br>140<br>140<br>140<br>14 |
|                                           | <ul> <li>申报材料</li> <li>1、《合伙企</li> <li>2、全体合け</li> <li>判別</li> </ul> | 为理论业务, 想要要重供如下<br>业登记 ( 偏宽 ) 申请书)<br>人签纂的符合外商投资产业政策的说                                                                                | 材料<br>明。全体合伙人签署的符合外商投                                                            | 资产业政策的说明应当列以                                          | 與经营范围,并说明 | 與中每个项目属于《外南投资》                                           | "业编号目录》的项目名称及                              |         |                       |                                                                     |

盘锦市一体化在线政务服务平台网上办事指引

申报信息填写完毕后,点击"保存",并点击"下一步",逐步完成信息申报流程后,即完成网上办事过程。

| ) 「 「 「 」 「 C     | onlinedeclaration/legaldeclarationinfo?taskguid=050f632     | 5-241: 🕑 🔎 🗸 🍎 我的空间-首页 | 金属政务服务网               | 🧔 材料提交:首页 🛛 🗙              |                                       |
|-------------------|-------------------------------------------------------------|------------------------|-----------------------|----------------------------|---------------------------------------|
|                   | 锦政务服务网 💡 🗯                                                  | 切换 🏦 部门                | 会 盘裙<br>清输入:          | 市人民政府 🎍 🎴 温出<br>窓想找的服务 🔍 🔍 | I                                     |
| 首页                | 个人办事 法人办事                                                   | 一件事                    | 办件公示 投资项目             | 互动交流                       |                                       |
| ▲ 当前位置: 前页 >      | 法人办事 > <del>办件申报</del><br><b>外商投资合伙企业设立登记 🔟</b>             |                        |                       |                            | · · · · · · · · · · · · · · · · · · · |
|                   | មជិតិតិតិតិត : 11211100MB1686008U3210100562310              |                        |                       |                            | 看                                     |
| •                 | 申报须知                                                        | 2<br>申报信息              | 3 申报告知                |                            |                                       |
| 「基本信息             | 请填写你的基本信息                                                   |                        |                       |                            | <b>()</b>                             |
| * 申請单位<br>* 征訊樂型  | 请选择<br>统一社会信用代码                                             | ★ 申请人姓名<br>* 企业证照编号    | 機文成<br>講編入单位征照編号      |                            |                                       |
| 会封人滚接。<br>近份最大滚绳。 |                                                             | * 联系人手机<br>联系人电话       |                       |                            |                                       |
| 前3<br>法人代表<br>传道  | <ul> <li>请知人形明</li> <li>请输入法人代表</li> <li>请输入传真号码</li> </ul> | 电子邮件<br>法人代表身份证        | 前组入电子即件<br>请输入法人代表导份证 |                            |                                       |
| * 地址<br>審社        | 请输入通讯地址<br>请输入备注                                            |                        |                       |                            |                                       |
|                   |                                                             |                        |                       |                            |                                       |

**方法二:搜索业务项法。**在"搜索栏"直接输入要办理的业务项"外商投资合伙企业设立登记"。

| C () REALLY E . C () http://zwhw.parjin.gov.cn/pjzwdt/epointzwmbwz/pages/myspa                                                                                                    | ace/index?tysidsssossessionid=DFCF59682D488AEBEAE60C 这 🖉 📲 🚮 我的空间,相页 | × 🙆 曲线政务服务网                                                                                                    | 《 法人事项详情          | - 0                             |
|----------------------------------------------------------------------------------------------------|----------------------------------------------------------------------|----------------------------------------------------------------------------------------------------|-------------------|---------------------------------|
| 如 · · · · · · · · · · · · · · · · · · ·                                                                                                    | ■ 政务服务网 ♀ は会切除 血 部つ                                                  | 會 盘拥市人民<br>外商投资合化                                                                                                    |                   | Î                               |
| đợ                                                                                                    | 我的空间 我的企业 账号安全                                                       |                                                                                                    |                   |                                 |
| ☆ 15年6日第1日 18月 - 1885<br>空間导航地間<br>の件中心<br>時度<br>時日                                                                                                    | ря<br>Янисе: 2000<br>Вклад:<br>желе: лашкеле<br>1 2001228            | 1000年1月11日<br>1月11日<br>1月11<br>1月111<br>1月111<br>1月111<br>1月111<br>1月111<br>1月111<br>1月111<br>1月111<br>1月111<br>1月111<br>1月111<br>1月111<br>1月111<br>1月111<br>1月111<br>1月111<br>1月111<br>1月111<br>1月111<br>1月111<br>1月111<br>1月111<br>1月111<br>1月111<br>1月111<br>1月111<br>1月111<br>1月111<br>1月111<br>1月111<br>1月111<br>1月111<br>1月111<br>1111<br>1111<br>1111<br>1111<br>1111<br>1111<br>1111<br>1111 | (四)<br>资源股纬<br>公司 | жени<br>Каник<br>()<br>()<br>() |
| <ul> <li>転歩</li> <li>時刊の</li> <li>日刊の</li> <li>日内晒</li> <li>日内晒</li> <li>減価</li> </ul>                                                                                                    | 0 ↔<br>(2869)<br>1 我的申请 ==0个\$#6010.00#                              |                                                                                                    |                   | (9)<br>(2)                      |
| 語数中心     契約(約6)     契約(約6)     者(前約6)     蜀の(約6)     蜀の(16)     蜀の(16)     蜀の(16)     蜀の(16)     蜀の(16)     蜀の(16)     蜀の(16)     蜀の(16)     蜀の(16)     蜀の(16)     蜀の(16)     蜀の(16)     蜀の(16)     蜀の(16)     蜀の(16)     蜀の(16)     蜀の(16)     蜀の(16)     蜀の(16)     蜀の(16)     蜀の(16)     蜀の(16)     蜀の(16)     蜀の(16)     蜀の(16)     蜀の(16)     蜀の(16) | 我的咨询                                                                 |                                                                                                    | 我要容赦              | ♥♥♥♥♥                           |

盘锦市一体化在线政务服务平台网上办事指引

在搜索结果中,点击打开要办理的业务"外商投资合伙企业 设立登记"。

| 「気気(天 匠・ C @ http://zwfw.panjin.gov.cn/pjzwdt/epcintzwmhwz/psqcs/ | earch/search?wd=%E5%A4%96%E5%95%86%E6%8A%95%E8                                                                                                    | ● ▼ (2) 接着結果页                                                                                                    | × 🥂 幸福政会影会网                                                                                                    | 法人面现详细                                                                                                    | 法人面现详细 |                                                                                  |
|-------------------------------------------------------------------|----------------------------------------------------------------------------------------------------|----------------------------------------------------------------------------------------------------|----------------------------------------------------------------------------------------------------|----------------------------------------------------------------------------------------------------|--------|----------------------------------------------------------------------------------|
|                                                                   | 锦政务服务网 💡 మ点切换<br>anjingov.cn 全级成分量多+ 成务                                                                                                    | ▲ 部门                                                                                                    | 2 盘绳市<br>请输入步                                                                                                    | (人民政府 <b>土 自</b> 選)<br>2月11日 日本 日 2月<br>2月11日 日本 日 2月11日<br>2月11日 日本 日本 日本 日本 日本 日本 日本 日本 日本 日本 日本 日本 日本                                                                 | Q      | î                                                                                |
| ±#                                                                | 个人办事 法人办事 办                                                                                                    | M件公示 投资                                                                                                    | 项目 信息资讯                                                                                                    | 互动交流                                                                                                    |        |                                                                                  |
|                                                                   | 協立部で<br>国本地が200号 球菌口市地區警警局局一至用工(1号用口)<br>用2007年6月1日起始行,)新九条 申請公立会火企业,<br>相認合化会进設完確要功法》(1907年11月19日中4人K)<br>約(初決2) 第一次第一項公式外公主,通知会全化人派認可以使<br>第一一条,但立合化全主,這些出会全化人派認可以使<br>人名中国場内認定合化全主管理が活)(2009年8月19日国<br>国由会生合人化認知時代来或專用指導日超小社人の問題<br>3),還当向企业包密仍以現現文(中述人現其和認識令化之业密征<br>关键已把自己的网络勇夫要留问)通振。(規范生文中)(有<br>))2号) | 除外)上午830至1130下午<br>包括行,中心人民共民国第<br>在回题与企业智记机关理交到<br>有时期的关键分子有关。<br>资源,在1995年的一个公司,<br>资源和1995年,<br>和2015年,<br>2015年,<br>2015年,<br>2015年,<br>2015年,<br>2015年,<br>2015年,<br>2015年<br>2015年,<br>2015年<br>2015年<br>2015<br>2015<br>2015<br>2015<br>2015<br>2015<br>2015<br>2015 | 〒1.00至5.500 [法律] (中华人民共<br>十量全風人民代表大会等客運品会會<br>2日連等5、合化均均石<br>6、根据2007年5月9日 (国務成大)<br>2010年3月1日起語行) 第百条<br>2010年3月1日起語行) 第五条 外<br>2010年3月1日起語行) 第五条 外<br>2010年3月1日起語行) 第五条 外<br>2010年3月1日起語行) 第五条 外<br>2010年3月1日起語行) (公平登台)<br>2日本 中国大学研究) (企业登记課 | 相関合伙企业/25)<br>(二十三次会议子2006年<br>) (二十三次会议子2006年<br>) (行政法<br>) (行政法<br>) (行政法<br>日本) (大中本) (現共和国<br>国企业或者 个人在中国境<br>世紀)(別、主) (中本) (現共和<br>国企业或者 个人在中国境<br>世紀)(別、主) (前地位)) |        | 90<br>10<br>10<br>10<br>10<br>10<br>10<br>10<br>10<br>10<br>10<br>10<br>10<br>10 |
| 事项编码                                                              | 11211100MB1686008U3210100562310                                                                                                    | 审批类型                                                                                                    | 行政许可                                                                                                    |                                                                                                    |        |                                                                                  |
| 实施主体                                                              | 盘锦市市场监督管理局                                                                                                    | 行使层级                                                                                                    | 市级/隶属                                                                                                    |                                                                                                    |        |                                                                                  |
| 法定期限                                                              | 20工作日                                                                                                    | 承诺期限                                                                                                    | 1工作日                                                                                                    |                                                                                                    |        |                                                                                  |
| 資泡电话                                                              | 盘螭市兴隆台区石油大街270号三楼窗口市场监督管理局电话<br>0427-6693952                                                                                                    | 話:<br>监督投诉电话                                                                                                    | 投诉电话:0427-6693908                                                                                                    |                                                                                                    |        |                                                                                  |
|                                                                   | 1                                                                                                    | Go                                                                                                    |                                                                                                    |                                                                                                    |        |                                                                                  |

点击"申报",即可进入"申报须知"界面。剩余操作步骤 与方法一相同。

| 1.000 T 1 1                   |                                                    |                              | 10                |         |             |            |          |         |
|-------------------------------|----------------------------------------------------|------------------------------|-------------------|---------|-------------|------------|----------|---------|
| w.cn/pjzwdt/epointzwmhwz/page | is/legal/personaleventdetail_new?taskguid=050f6325 | -2415-4bc6-1 🥑 🔎             | • 🥝 投影结束页 🧭       | 血病政务报务网 | ◎ 法人事项详惯    | (2) 法人事项详信 | 法人事项详情   | * n 🛪 ( |
| -                             |                                                    |                              |                   |         | 🔮 盘鸠市人民政府 💄 | ▲ 退出       |          |         |
| 编 🌙 🔓                         | 1 铈 以 方 服 方 网 💡                                    | 站点切换                         | 1 部门              |         | 请输入您想找的服务   | Q          |          |         |
| Zwł                           | w.panjin.gov.cn 盘锯蚁务服务•蚁务                          |                              |                   |         |             |            |          |         |
| ☆ 当前位置: 首页 >                  | 法人办事 > 办件申报                                        |                              |                   |         |             |            |          |         |
|                               | 外商投资合伙企业设立登记 🖪                                     |                              |                   |         | 举见问题        | ~          |          |         |
|                               | 康琦编码:11211100MB1686008U321010056231                | 0                            |                   |         | 骑你想要        | $\sim$     |          |         |
| 1000                          |                                                    |                              |                   |         |             |            |          | HEOMH   |
| EU1162W070-/28                |                                                    |                              |                   |         |             |            |          | 看       |
| 事项信息                          |                                                    |                              |                   |         |             |            |          |         |
| 事项编行                          | 11211100MB1686008U3210100562310                    | 审批类型                         | 行政许可              |         |             |            |          | 查       |
| 实施主体                          | 盘锦市市场监督管理局                                         | 行使层级                         | 市级/家属             |         |             |            |          |         |
| の理対象                          | 企业法人                                               | 办理类型                         | 录诺件               |         |             |            |          | 办       |
| 法定期限                          | 20工作日                                              | 承诺期限                         | 1工作日              |         |             |            |          |         |
| 咨询电话                          | 盘蝶市兴隆台区石油大街270号三楼窗口市场<br>监督管理局 电话:0427-6693952     | 监督投诉电话                       | 投诉电话:0427-6693908 |         |             |            |          |         |
| 到现场最少次数                       | 1                                                  | 数量限制                         |                   |         |             |            |          |         |
| 审批结果名称                        | 营业执照                                               | 结果样本                         | 豐业执照样本 jpg        |         |             |            |          | 1¥      |
| 权利均义务                         | (一)符合法定条件、标准的、申请人有依法取得                             | 專行政许可的平等权利                   | 1. 行政机关不得鼓锐。      |         |             |            |          |         |
|                               | (二)申请人申请行政许可,应如实向行政机关的                             | 是交有关材料和反映真                   | 读情况,并对其中请材料实质内容的  | 真实性负责。  |             |            |          |         |
|                               | 盘锦市政务服务中心市场监督管理局233                                |                              |                   |         |             |            |          |         |
|                               | 当前等待人数:0人 今日剩余取号数:无限制                              | 1                            |                   |         |             |            | 1221-000 |         |
| の理地点、时间                       | 办理地点:盘锦市兴隆台区石油大街270号三楼雷                            | : 盘螭市兴隆台区石油大街270号三堰窗口市场监督管理局 |                   |         |             |            | 5×,04    | - 🖾 🛣 🔛 |
|                               | - 办理时间:周一至南五(节级日除外)上午8:30至11:30下午1:00至5:00         |                              |                   |         |             |            |          |         |
|                               | 咨询电话:盘线市兴隆台区石油大街270号三楼窗                            | 8日市场监督管理局 电                  | 话: 0427-6693952   |         |             |            |          |         |
|                               | 查看至學                                               |                              |                   |         |             |            |          |         |
|                               |                                                    | 1000                         |                   |         |             |            |          |         |
| 9 200                         | <b>X X X</b>                                       | 1031                         |                   | UHAR    |             |            |          |         |
|                               |                                                    |                              |                   |         |             |            |          |         |

选择"区域",阅读申报须知。点击"下一步",进入信息申 报界面。

| <b>(-)</b> | 「「京政和关 図 ・ C の http://zwfw.panjin.gov.cn/p | pjzwdt/epcintzwmhwz/p   | ages/onlinedeclaration/legalonlined         | eclaration?taskguid=050f6325-24  | 📀 , P 👻 🍊 සහමා                    | Ð-首页          | 🥑 盘锦政务服务网                                                   | <i>🍊</i> 在城中报·首页 | ×        | <br>- <b>⊡</b> ×-<br>∩☆®              |
|------------|--------------------------------------------|-------------------------|---------------------------------------------|----------------------------------|-----------------------------------|---------------|-------------------------------------------------------------|------------------|----------|---------------------------------------|
|            |                                            | -                       | 盘锦政务服<br>wfw.panjin.gov.cn 金 <sup>編</sup> 級 | 务网 ♀站点切换<br><sup>务服务・政务</sup>    | 🏦 部门                              |               | 会 盘锦市人<br>请输入您想                                             | Rash 🛓 🔒         | ·原出<br>Q | î                                     |
|            |                                            | 首页                      | 个人办事                                        | 法人办事                             | 一件事                               | 办件公示          | 投资项目                                                        | 互动交流             |          |                                       |
|            |                                            | ▲ 当前位置: 前               | 页 > 法人办事 > <b>办件中报</b>                      |                                  |                                   |               |                                                             |                  |          | · · · · · · · · · · · · · · · · · · · |
|            |                                            |                         |                                             |                                  | 2                                 |               | 3                                                           |                  |          | 1                                     |
|            |                                            |                         | 申报须知                                        |                                  | 申报信息                              |               | 申报告知                                                        |                  |          | 查                                     |
|            |                                            | 一名佳形讲                   |                                             | -construction                    |                                   |               |                                                             |                  |          | <b></b>                               |
|            |                                            | · 5/16/1/2              | 1+ MINORONO + 60742                         |                                  |                                   |               |                                                             |                  |          | Ø                                     |
|            |                                            | 1、区域                    | 盘螭市政务服务中心 ·                                 | J                                |                                   |               |                                                             |                  |          | W                                     |
|            |                                            | <b>日 审批条件</b><br>符合《公司》 | :<br>表》、《中外合资经营企业法》、                        | 《外资企业法》、《中外合作经营                  | 會企业法》规定                           |               |                                                             |                  |          |                                       |
|            |                                            | 申报材料                    | 办理该业务,总需要提供如下核                              | 384                              |                                   |               |                                                             |                  |          |                                       |
|            |                                            | 1、《合伙企                  |                                             |                                  |                                   |               |                                                             |                  |          |                                       |
|            |                                            | 2、全体合伙<br>类别            |                                             | 5. 王体古环人坐着的村台外围发3                | (「1150年61月明世当9<br>8 ) 16日王山市10月4日 | 「時無知道に思想」、并说明 | キャットには属す《外間反復だ<br>き G20100000000000000000000000000000000000 |                  |          |                                       |
|            |                                            | 3、刑宣申烷                  | ×1746年17、18号大别直计可的现在)                       | 《中華的國 (王平) ([[王] 夏日)(中國((十円))[[月 | 1,20171002度高功                     | 小上出户非正督范围中国法  | 14、1144次2014国历院规定住显                                         | ALMONG THAT THE  |          | ~                                     |

申报信息填写完毕后,点击"保存",并点击"下一步",逐步完成信息申报流程后,即完成网上办事过程。

| 認行关 直 ・ C 🍏 http://zwśw <b>panjin.gov.cn</b> /pjzwdt/epointzwmhwz/pages/o | nlinedeclaration/legaldeclarationinfo?taskguid=050f6325-24       | 1: 📀 🔎 🗸 🏈 我的空间-首页 | 🥌 盘螭政务服务网  | 🦪 材料提交·首页 🛛 🗙 |   |
|---------------------------------------------------------------------------|------------------------------------------------------------------|--------------------|------------|---------------|---|
| *                                                                         | 均 功 夕 肥 夕 网 。                                                    |                    | Se 254     | 市人民政府 💄 🔒 退出  |   |
| Retina zwfw.p                                                             | <b>は市 以入 ララ 川又 ララ   以 ラ   小」 マ</b> 站点切<br>anjin.gov.cn 盆綿政务康务・政务 | 魚 🏦 部门             | 请输入        | 您想找的服务 Q      |   |
| 首页                                                                        | 个人办事 法人办事                                                        | 一件事                | 办件公示 投资项目  | 互动交流          |   |
| ▲ 当前位置: 首页 > }                                                            | 志人力事 > <b>办件申报</b>                                               |                    |            |               |   |
|                                                                           |                                                                  |                    |            |               | * |
|                                                                           | 附近资言快企业收立登记 📓                                                    |                    |            |               | ( |
|                                                                           | AGM49 : 11211100/WB108000803210100362310                         |                    |            |               |   |
| 50445849752                                                               |                                                                  |                    |            |               | ( |
| -                                                                         |                                                                  |                    | 3          |               |   |
|                                                                           | 由接须知                                                             | 由极信息               | 由极贵知       |               |   |
|                                                                           | 1.00000                                                          | - Container        | 1005400    |               | ( |
| 基本信息 い                                                                    | 骑攻弓炮的基本信息                                                        |                    |            |               |   |
| * 申请单位                                                                    | 请选择                                                              | * 申请人姓名            | 粮文成        |               |   |
| * 证明类型                                                                    | 统一社会信用代码                                                         | * 企业证照编号           | 清喻入单位证明编号  |               |   |
| * 联系人姓名                                                                   |                                                                  | * 联系人手机            |            |               |   |
| * 联系人身份证                                                                  |                                                                  | 联系人电话              |            |               |   |
| 的编                                                                        | 请输入部编                                                            | 电子邮件               | 请输入电子邮件    |               |   |
| 法人代表                                                                      | 请输入法人代表                                                          | 法人代表身份证            | 调输入法人代表身份证 |               |   |
| 伤真                                                                        | 请输入传真号码                                                          |                    |            |               |   |
|                                                                           |                                                                  |                    |            |               |   |
| * 284                                                                     | 请输入通讯地址                                                          |                    |            |               |   |

盘锦市一体化在线政务服务平台网上办事指引

## 第五步,办件状态查看

进入我的空间,即可对已经申报的事项进行进度查看,包 括待提交、待补正、审批中、待评价、已办结等

| 盘 由 锦                                   | <b>政务服务网</b> o 前周期 金 部门                                                                                                    | ₩ 量地中人民政府          |                                                                                            |
|-----------------------------------------|----------------------------------------------------------------------------------------------------|--------------------|--------------------------------------------------------------------------------------------|
| THE CHINA Zwfw.panjir                   | L.gov.cn 盐棉政务服务·政务                                                                                                    | 请输入您想找的服           | 诗                                                                                          |
| 首页                                      | 我的空间 我的企业 账号安全                                                                                                    |                    |                                                                                            |
| ☆ 当前位置: 当页 > 梵約9<br>空间导航地图 力件中小 待提次 時小正 | Amage Amage Amag<br>Amage Amage Amage Amage Amage Amage Amage Amage Amage Amage Amage Amage Amage Amage Amage Amage Amage Amage Amag<br>Amage Amage Amage Amage Amage Amage Amage Amage Amage Amage Amage Amage Amage Amage Amage Amage Amage Amage Ama<br>Amage Amage Amage Amage Amage Amage Amage Amage Amage Amage Amage Amage Amage Amage Amage Amage Amage Amage Amag | 定め<br>我的预約<br>我的申请 | <ul> <li>一</li> <li>一</li> <li>一</li> <li>一</li> <li>一</li> <li>一</li> <li>我的收藏</li> </ul> |
| 審批中<br>待评价<br>已评价<br>已办酒                | <b>0</b> ↑<br>证用形态数                                                                                                    |                    |                                                                                            |
| 其他                                      | <b>1 我的申请</b> 有0个事项正在办理                                                                                                    |                    |                                                                                            |
| 服务中心                                    |                                                                                                    |                    |                                                                                            |
| 我的预约<br>咨询投诉                            | 我的咨询                                                                                                    |                    | 我要咨询                                                                                       |
| 找的收藏                                    | 答:                                                                                                    |                    |                                                                                            |
| 资料中心                                    | 请问大厅咨询电话是?<br>答:0427-3470040                                                                                                    |                    |                                                                                            |
| 证照库<br>政务云盘                             | <b>请问上班时间是?</b><br>答:周一至周 <u>五上</u> 午8:30分—11:30;下午13:30分—17:00 (国家法定假期                                                                                                    | 除外)                |                                                                                            |
|                                         |                                                                                                    |                    |                                                                                            |

## 三、一件事一次办

## 第一步,进入一件事办理界面

|              | <b>禁</b><br>首页       | 全国一体化在<br>盘锦政<br>zww.panjin.gov.c<br>个人服务                         | <sup>线政务服务干台</sup><br><b>务服务网</b><br>n 盘锑动制度和的<br>法人服务 | 盘 <sup>锦市</sup><br>工程建设 | ② 区域切换<br>一件事 | D理 要闻动态              | 5 信息公开       | 🔮 🚊<br>投资项目   | 端市人民政府<br>互联网+1 | │ <       |               |       |
|--------------|----------------------|-------------------------------------------------------------------|--------------------------------------------------------|-------------------------|---------------|----------------------|--------------|---------------|-----------------|-----------|---------------|-------|
|              |                      |                                                                   | 2                                                      |                         |               |                      |              |               | _               |           | 10.00M        | 1     |
| THE PARTY    | 欢迎<br><sup>谢翰〉</sup> | 」来到)<br>、 腹索内容                                                    | 乙宁盘销                                                   | 5<br>67 K7MK 2          | 3 改进当一创新      | 27 63 63<br>28<br>28 |              |               |                 |           |               |       |
| ANALASIAN IN | 冬病                   | 一身份认证                                                             | <b>月二</b> 统一证照用                                        | 3条 三统                   | 一事项服务         | ● 統一咨询投诉             | ★ ② 统一 "好差   | 评" 📿 统        | 5一查询服务          | 2. 统一服务入口 |               |       |
|              | 个人服务                 | 多 法人                                                              | 服务部                                                    | 门服务                     | 公共服务          | 专题专栏                 | 智能推荐         |               |                 | Ξ\$ →     | 79%<br>• azor | 608 0 |
|              |                      | 国务院 [<br>在<br>(本<br>(本<br>(本))<br>(本)<br>(本)<br>(本)<br>(本)<br>(本) | 联网+曾宣<br>↓↓<br>↓ ↓ ☆ 和 意 见 弱<br>线 ☆ 和 意 见 弱            | i 12                    |               |                      | (+¥)<br>就业创业 | ر<br>ک<br>بلا |                 | 社会保障      | ■             |       |

## 第二步,选择要办理的一件事主题

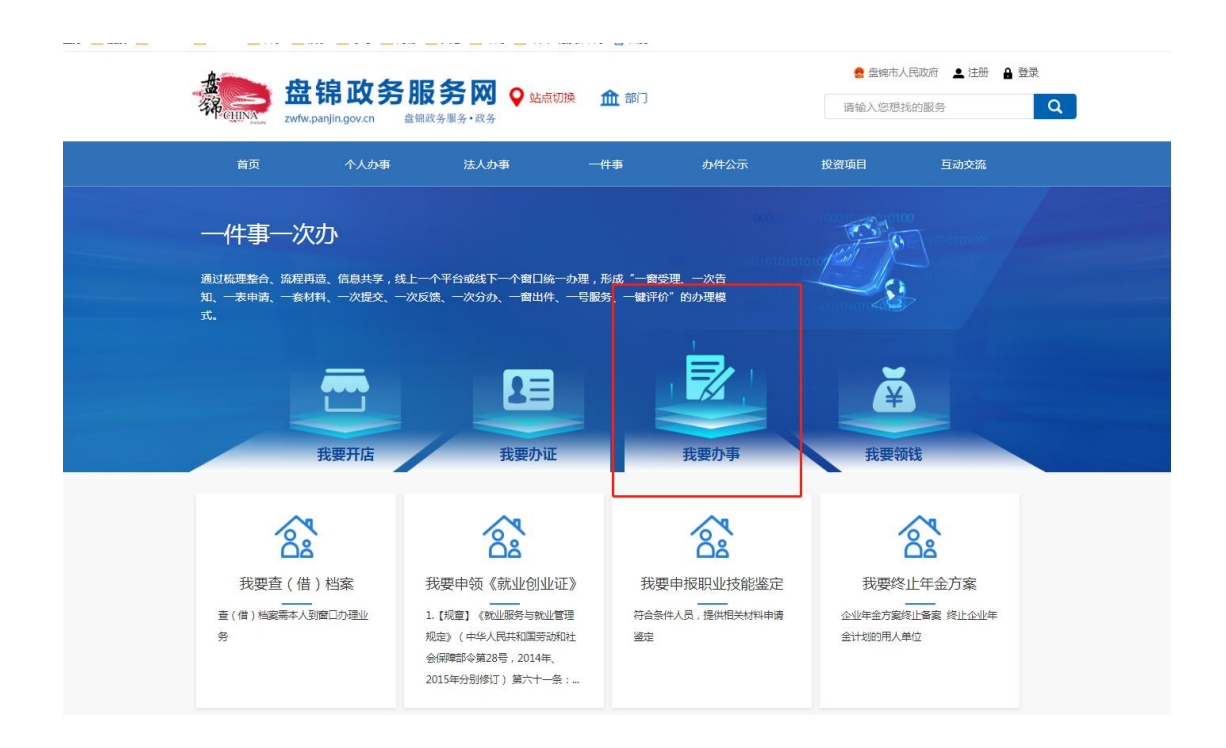

## 第三步,选择要办理的具体事项

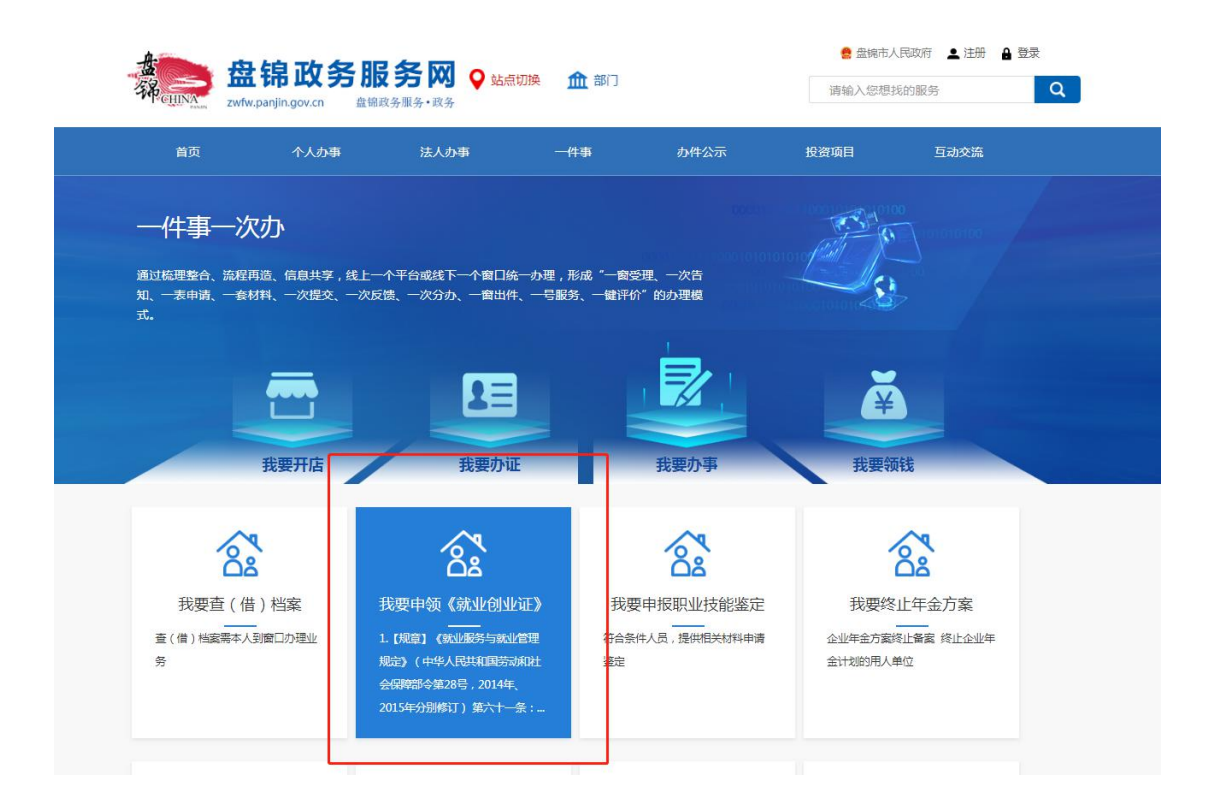

## 第四步,选择办理区域

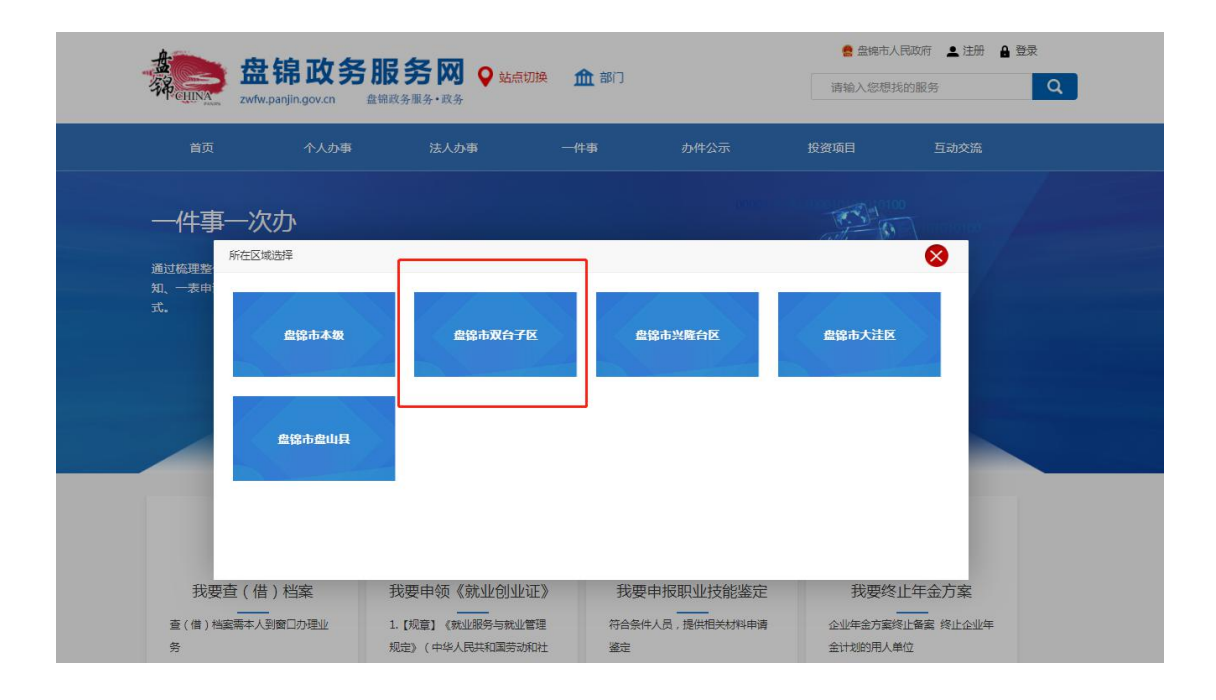

## 第五步,选择角色类型

以自然人为例。

| *              | 舟迫政久               | 昭夕図 。                          | •            | 🤮 盘锦       | 市人民政府 🔔 注册 🔒 登录 |
|----------------|--------------------|--------------------------------|--------------|------------|-----------------|
| SHINA CHINA    | zwfw.panjin.gov.cn | □【× プコ 【◇】 ◇ 站点切換<br>蓄綿政务服务・政务 | 11 部门        | 请输入您       | 想找的服务           |
|                |                    |                                |              |            |                 |
| 首页             | 个人办事               | 法人办事                           | 一件事     办件公元 | 云 投资项目     | 互动交流            |
| 一件事            | 一次办                |                                |              | -          |                 |
| 通过梳理整<br>知、一表申 | 所在区域选择             |                                |              |            | 8               |
| 式。             | 盘锦市本级              | 盘锦市双台子区                        | 盘锦市兴隆台区      | 盘锦市大法      | ŧx              |
|                | 2                  | 温馨提示                           |              | a          |                 |
|                | 盘锦市盘山县             | 您好,请选择需要力理此事项的角色,              | 个人角色         | 企业角色       |                 |
|                |                    |                                |              |            |                 |
|                |                    |                                |              |            |                 |
| 我要查            | 查(借)档案             | 我要申领《就业创业证》                    | 我要申报职业技      | 能鉴定    我要  | 终止年金方案          |
| 查(借)档案         | 需本人到窗口办理业          | 1.【规章】《就业服务与就业管理               | 符合条件人员,提供相关  | 材料申请 企业年金7 | 方案终止备案 终止企业年    |
| 17             |                    |                                | 100-2-       | CALLENIA6F | 日日前時            |

## 第六步,申报

|          |             | 个人 か事 🖉           | 法人办事              | (#   | 毐    | カ件公示    | 投资   | 项目   | 互动交流    |
|----------|-------------|-------------------|-------------------|------|------|---------|------|------|---------|
|          |             |                   |                   |      |      | 2311243 |      | -414 | 1417.00 |
| 当前位置: 首页 | > 个人办事      | > 办件申报            |                   |      |      |         |      |      |         |
|          |             |                   |                   |      |      |         |      |      |         |
| 《就业包     | 归业证》甲       | 1领 🔟 🖾            |                   |      |      |         |      |      |         |
| 事项编码:    | 11211102574 | 42999539400201410 | 04003             |      |      |         |      |      | F.      |
|          |             |                   |                   | 0    | 咨询   | 收藏      | 预约   | 申报   | 评价      |
| +        |             | MAD II ANU STR    | - AT              |      |      |         |      |      |         |
| 争项名称     |             | (REALENATION :    | 中钡                |      |      |         |      |      |         |
| 业务名称     |             | (WITHGUTHAT) :    | 甲钡                |      |      |         |      |      |         |
| 事项编码     |             | 1121110257429     | 99953940020141040 | 003  |      |         | 权力来源 | 上级授权 |         |
| 职权类型     |             | 公共服务              | 行使层级              |      | 县级   |         | 办理类型 | 即办件  |         |
|          |             |                   |                   | 事项储  | 息展开  |         |      |      |         |
|          |             |                   |                   |      |      |         |      |      |         |
|          | ale         | 材料 办理流程           | 2 办理环节            | 收费情况 | 中介服务 | 审批结果    | 救济途径 | 常见问题 | 办件公示    |
| 申请条      | H H H       |                   |                   |      |      |         |      |      |         |

## 第七步,按照自然人或法人身份完成填报